# Comment créer un quart **Voilà!** avec assignation?

La vue par employé vous permet de consulter l'horaire hebdomadaire et de créer ou modifier les quarts de travail de vos employés

| 1                                                                                                    | Rendez-vous au https://console.voi | la.app/f | r/dashboard                                         |                     |   |
|----------------------------------------------------------------------------------------------------|------------------------------------|----------|-----------------------------------------------------|---------------------|---|
|                                                                                                    |                                    |          |                                                     |                     |   |
| 2                                                                                                    | Cliquez sur Horaire                |          |                                                     |                     |   |
| voilă!                                                                                                    | Tableau de bord                    |          |                                                     |                     |   |
| Abridge                                                                                                    | Heures planifiés                   |          |                                                     | Heures en brouillon |   |
|                                                                                                    | 63 heures                          |          |                                                     | 156 heures          |   |
| <ul> <li>2</li> <li>2</li> <li>2</li> <li>3</li> <li>4</li> <li>4</li></ul> | Horaire<br>Quarts ouverts<br>0     | >        | emplacements<br>0                                   |                     | > |
| <b>₽</b><br>■ <del>*</del>                                                                                                    | Quarts sur appel                   | >        | Cuarts récurrents ter<br>Quarts récurrents ter<br>0 | minant bientôt      | > |
|                                                                                                    | K<br>Demandes de congé à approuver | >        | ন<br>Annonces                                       |                     | > |

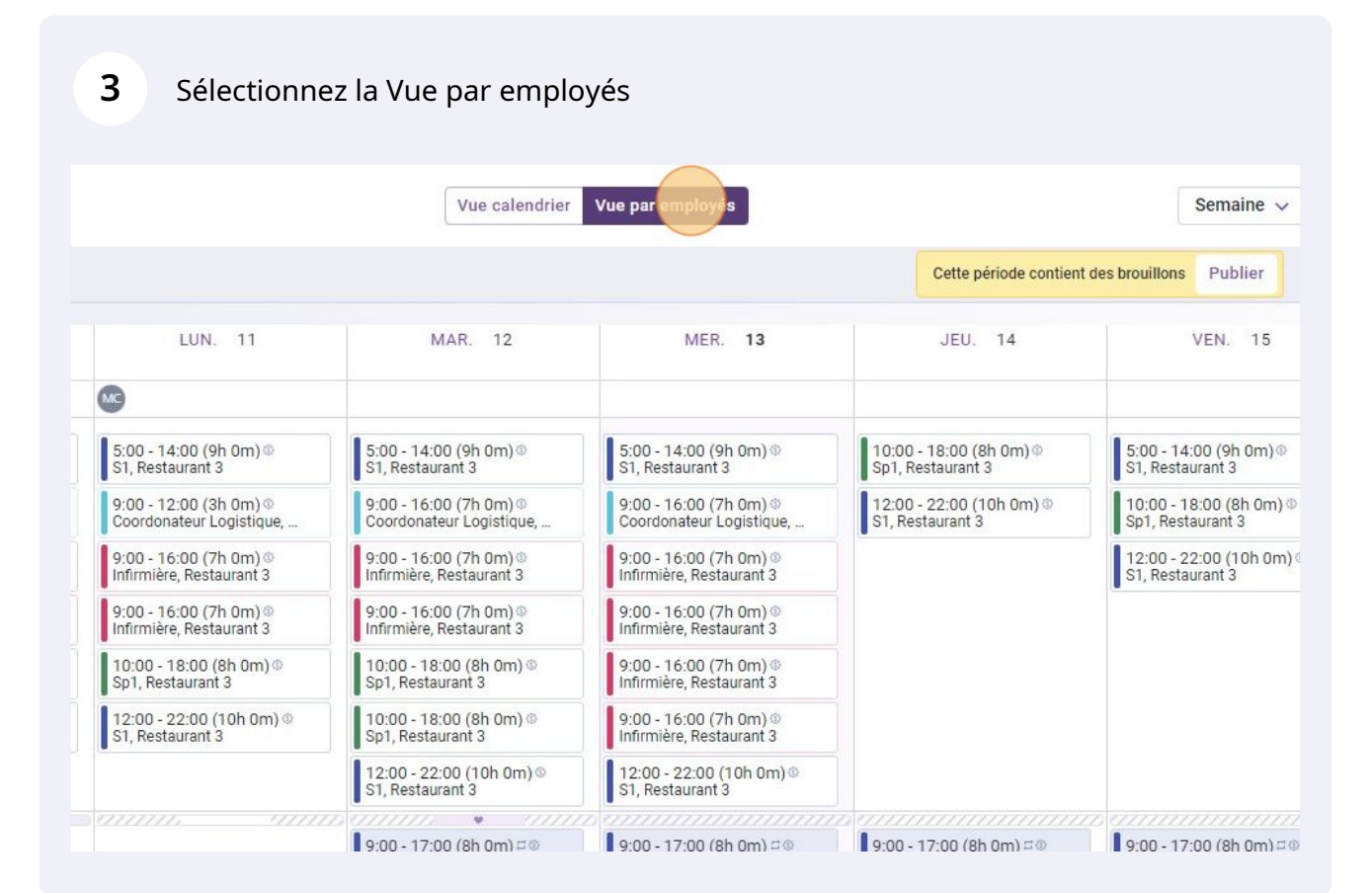

Placez votre curseur vis-à-vis la colonne de la journée désirée et la ligne de l'employé de votre choix

4

| Aujourd'hui < 10 Juil. 202                                                              | 2 - 16 Juil. 2022 >                              |                                                    | Vue calendrier                                     | Vue par employés                                   |                                              | Semaine 🗸                                    | Aucun groupement ~                           | 9. Auto-assigna                  |
|-----------------------------------------------------------------------------------------|--------------------------------------------------|----------------------------------------------------|----------------------------------------------------|----------------------------------------------------|----------------------------------------------|----------------------------------------------|----------------------------------------------|----------------------------------|
|                                                                                         |                                                  |                                                    |                                                    |                                                    | Cette période contien                        | t des brouillons Publier Q                   |                                              |                                  |
|                                                                                         | JUILLET                                          |                                                    |                                                    |                                                    |                                              |                                              |                                              | TOTAL                            |
| Trié par Prénom 🗸                                                                       | DIM. 10                                          | LUN. 11                                            | MAR. 12                                            | MER. 13                                            | JEU. 14                                      | VEN. 15                                      | SAM. 16                                      | Heures planifi<br>Coût<br>Congês |
| 🛠 Congés                                                                                | 89                                               | <b>66</b>                                          |                                                    |                                                    |                                              |                                              |                                              |                                  |
| ? Quarts ouverts (33)                                                                   | 5:00 - 14:00 (9h 0m)<br>\$1, Restaurant 3        | 5:00 - 14:00 (9h 0m) @<br>S1, Restaurant 3         | 5:00 - 14:00 (9h 0m) @<br>\$1, Restaurant 3        | 5:00 - 14:00 (9h 0m) @<br>S1, Restaurant 3         | 10:00 - 18:00 (8h 0m) Φ<br>Sp1, Restaurant 3 | 5:00 - 14:00 (9h 0m) @<br>S1, Restaurant 3   | 5:00 - 14:00 (9h 0m)<br>\$1, Restaurant 3    | 0h (260h)<br>0,00 \$             |
|                                                                                         | 9:00 - 12:00 (3h 0m)<br>Coordonateur Logistique, | 9:00 - 12:00 (3h 0m)<br>Coordonateur Logistique,   | 9:00 - 16:00 (7h 0m)⊕<br>Coordonateur Logistique,  | 9:00 - 16:00 (7h 0m) @<br>Coordonateur Logistique, | 12:00 - 22:00 (10h 0m)<br>\$1, Restaurant 3  | 10:00 - 18:00 (8h 0m) @<br>Sp1, Restaurant 3 | 10:00 - 18:00 (8h 0m) Φ<br>Sp1, Restaurant 3 |                                  |
|                                                                                         | 9:00 - 16:00 (7h 0m)<br>Infirmière, Restaurant 3 | 9:00 - 16:00 (7h 0m) @<br>Infirmière, Restaurant 3 | 9:00 - 16:00 (7h 0m)<br>Infirmière, Restaurant 3   | 9:00 - 16:00 (7h 0m)<br>Infirmière, Restaurant 3   |                                              | 12:00 - 22:00 (10h 0m)<br>\$1, Restaurant 3  |                                              |                                  |
|                                                                                         | 9:00 - 16:00 (7h 0m)<br>Infirmière, Restaurant 3 | 9:00 - 16:00 (7h 0m) @<br>Infirmière, Restaurant 3 | 9:00 - 16:00 (7h 0m) @<br>Infirmière, Restaurant 3 | 9:00 - 16:00 (7h 0m) @<br>Infirmière, Restaurant 3 |                                              |                                              |                                              |                                  |
|                                                                                         | 10:00 - 18:00 (8h 0m) @<br>Sp1, Restaurant 3     | 10:00 - 18:00 (8h 0m) ⊕<br>Sp1, Restaurant 3       | 10:00 - 18:00 (8h 0m) @<br>Sp1, Restaurant 3       | 9:00 - 16:00 (7h 0m) @<br>Infirmière, Restaurant 3 |                                              |                                              |                                              |                                  |
|                                                                                         | 12:00 - 22:00 (10h 0m)<br>\$1, Restaurant 3      | 12:00 - 22:00 (10h 0m) @<br>\$1, Restaurant 3      | 10:00 - 18:00 (8h 0m) @<br>Sp1, Restaurant 3       | 9:00 - 16:00 (7h 0m) @<br>Infirmière, Restaurant 3 |                                              |                                              |                                              |                                  |
|                                                                                         |                                                  |                                                    | 12:00 - 22:00 (10h 0m)<br>S1, Restaurant 3         | 12:00 - 22:00 (10h 0m) ©<br>S1, Restaurant 3       |                                              |                                              |                                              |                                  |
| Anne Bonesso<br>Gestionnaire<br>ID: 2205 - Temps plein<br>20h - 30h - Je vals à l'école | •                                                |                                                    | 9:00 - 17:00 (8h 0m) 5 0<br>H1, Restaurant 3       | 9:00 - 17:00 (8h 0m) 🕬 H1, Restaurant 3            | 9:00 - 17:00 (8h 0m) # 0<br>H1, Restaurant 3 | 9:00 - 17:00 (8h 0m) = 0<br>H1, Restaurant 3 | · ·                                          | 32h<br>684,00 \$                 |
| Anthony Michaud A<br>Temps plein<br>ND - 37h                                            |                                                  | 9:00 - 17:00 (8h 0m) 🕬 H1, Restaurant 3            | 9:00 - 17:00 (8h 0m) ¤ ⊕<br>H1, Restaurant 3       | 9:00 - 17:00 (8h 0m) = 0<br>H1, Restaurant 3       | 9:00 - 17:00 (8h 0m) # 0<br>H1, Restaurant 3 | 9:00 - 17:00 (8h 0m) ∷ ⊕<br>H1, Restaurant 3 |                                              | 0h (40h)<br>0,00 S               |
| Bruno Aldik A<br>Temps plein<br>10h - 37.5h                                             |                                                  |                                                    |                                                    |                                                    | 2:00 - 8:00 (6h 0m) @<br>C1, R2 - Sall       | 2:00 - 8:00 (6h 0m)<br>H1, R2                | 2:00 - 7:00 (5h 0m)<br>H1, Restaurant 3      | 17h<br>379,61 \$                 |
| Bruno Aldik<br>Administrateur<br>Temps plein<br>10-22-56                                |                                                  |                                                    |                                                    |                                                    |                                              | 1:00 - 6:45 (5h 45m)⊚<br>C1, R2 - Salle 1    |                                              | 5.75h<br>128,41 \$               |
| CM Christian Michaud<br>Administrateur<br>10: 10905 - Temps plein<br>10: 40h            |                                                  |                                                    |                                                    |                                                    |                                              |                                              |                                              | 0h<br>0,00 \$                    |
| Christine Rashford<br>ID: 22365 - Temps plein<br>ND - ND                                |                                                  |                                                    |                                                    |                                                    |                                              |                                              |                                              | 0h<br>0,00 S                     |
| Total des heures planifiées                                                             | 0h (44h)                                         | 0h (52h)                                           | 8h (72h)                                           | 8h (70h)                                           | 14h (40h)                                    | 19.8h (54.8h)                                | 5h (22h)                                     | 54.8h (354                       |
| Total des heures en temps sup.                                                          | 0h (0h)                                          | 0h (0h)                                            | 0h (0h)                                            | 0h (0h)                                            | 0h (0h)                                      | 0h (0h)                                      | 0h (0h)                                      | Oh                               |
| Coût de main d'œuvre total                                                              | 0.0 (0.0)                                        | 0.8 (0.8)                                          | 171 8 (171 8)                                      | 171 \$ (171 \$)                                    | 205 \$ (205 \$)                              | 422 \$ (422 \$)                              | 112 0 (112 0)                                | 1 192 8 /1                       |

# 5 Cliquez sur Heure de début

| /oilā!   | 😇 Aujourd'hui < 10 Juil. 202                                                   | 2 - 16 Juil. 2022 >                                                                              |                                                                        |         | Vue calendrier                     | Vue par employés       |                 |                            | Semaine ~                                                                              | Aucun groupement 🤟                                                                     |
|----------|--------------------------------------------------------------------------------|--------------------------------------------------------------------------------------------------|------------------------------------------------------------------------|---------|------------------------------------|------------------------|-----------------|----------------------------|----------------------------------------------------------------------------------------|----------------------------------------------------------------------------------------|
| ¥¥       |                                                                                |                                                                                                  |                                                                        |         |                                    |                        | Cette p         | ériode contien             | t des brouillons Publier Q                                                             | □ ቆ ⊻ ⊡ ஃ                                                                              |
| Abridge  | Trié par Prénom 🗸                                                              | JUILLET<br>DIM. 10                                                                               | LUN                                                                    |         | Bruno Aldik - jeudi 14 juillet 202 | 2                      |                 | 14                         | VEN. 15                                                                                | SAM. 16                                                                                |
| Ħ        | & Congés                                                                       | 0                                                                                                | 0                                                                      | 22 0    | 1 2 2 4 5 6 7 9 9 10               | 11 12 13 14 15 16 17 1 | 9 19 20 21 22   |                            |                                                                                        |                                                                                        |
| 21.<br>© | (?) Quarts ouverts (33)                                                        | 5:00 - 14:00 (9h 0m) ⊕<br>S1, Restaurant 3<br>9:00 - 12:00 (3h 0m) ⊕<br>Coordonateur Logistique, | 5:00 - 14:00 (9<br>51, Restaurant<br>9:00 - 12:00 (3<br>Coordonateur L | Ō       | Heure de rebut<br>1:00             | Heure de fin<br>6:45   | (5h 45m)        | 3h Om) @<br>3<br>10h Om) @ | 5:00 - 14:00 (9h 0m)<br>51, Restaurant 3<br>10:00 - 18:00 (8h 0m)<br>Sp1, Restaurant 3 | 5:00 - 14:00 (9h 0m)<br>51, Restaurant 3<br>10:00 - 18:00 (8h 0m)<br>Sp1, Restaurant 3 |
| 8        |                                                                                | 9:00 - 16:00 (7h 0m) ©<br>Infirmière, Restaurant 3                                               | 9:00 - 16:00 (7<br>Infirmière, Rest                                    |         | Répéter<br>Une seule fois          |                        | ~               |                            | 12:00 - 22:00 (10h 0m)<br>\$1, Restaurant 3                                            |                                                                                        |
| ф<br>Ш   |                                                                                | 9:00 - 16:00 (7h 0m) ©<br>Infirmière, Restaurant 3<br>10:00 - 18:00 (8h 0m) ©                    | 9:00 - 16:00 (7<br>Infirmière, Rest<br>10:00 - 18:00                   | 0       | Équipe<br>Cuisine                  |                        | ~               |                            |                                                                                        |                                                                                        |
| 49);     |                                                                                | Sp1, Restaurant 3<br>12:00 - 22:00 (10h 0m) ©<br>S1, Restaurant 3                                | 12:00 - 22:00 (<br>S1, Restaurant                                      | Ċ       | Position<br>Cuisinier 1            |                        | ~               |                            |                                                                                        |                                                                                        |
|          | Anne Bonesso                                                                   |                                                                                                  |                                                                        | 0       | Lieu<br>Restaurant 2               |                        | ~               |                            |                                                                                        |                                                                                        |
|          | UD 2205 - Temps plein<br>20h - Sthr Je vais à l'école                          |                                                                                                  |                                                                        | 122     | Sous-lieu<br>Salle 1               |                        | ~               | 10m) ⊂ ©                   | 9:00 - 17:00 (8h 0m) #@<br>H1, Restaurant 3                                            |                                                                                        |
|          | Anthony Michaud A<br>Temps plein<br>ND - 37h                                   |                                                                                                  | 9:00 - 17:00 (8<br>H1, Restaurant                                      |         | June 1                             |                        |                 | 10m)⊂©                     | 9:00 - 17:00 (8h 0m) #®<br>H1, Restaurant 3                                            |                                                                                        |
|          | Bruno Aldik<br>Temps plein<br>106 - 37.5h                                      |                                                                                                  |                                                                        | ₽       | Pauses payées ⑦                    |                        | + Ajouter       | 0m) ©                      | 2:00 - 8:00 (6h 0m) @<br>H1, R2                                                        | 2:00 - 7:00 (5h 0m) ©<br>H1, Restaurant 3                                              |
| 59       | Bruno Aldik<br>Administrateur<br>Temps plein<br>106 - 37.5h                    |                                                                                                  |                                                                        | Ψ٩      | Pause non payée ⑦                  |                        | + Ajouter       |                            | 1:00 - 6:45 (5h 45m)<br>C1, R2 - Salle 1                                               |                                                                                        |
| 0        | CM Christian Michaud<br>Administrateur<br>ID: 10905 - Temps plein<br>105 - 406 |                                                                                                  |                                                                        | ✔ Pa    | iramètres avancés 🛞 🛞              |                        |                 |                            |                                                                                        |                                                                                        |
| \$       | Christine Rashford<br>10: 22365 - Temps plein<br>ND - ND                       |                                                                                                  |                                                                        | Voir le | es budgets                         | 🗌 Brouillon ⊘          | Publier 🗸       |                            |                                                                                        |                                                                                        |
| FR       | Total des heures planifiées                                                    | 0h (44h)                                                                                         | 0h (52h)                                                               |         | 8h (72h)                           | 8h (70h)               | 14h (40h)       |                            | 19.8h (54.8h)                                                                          | 5h (22h)                                                                               |
|          | Total des heures en temps sup.                                                 | 0h (0h)                                                                                          | 0h (0h)                                                                |         | Oh (Oh)                            | 0h (0h)                | 0h (0h)         |                            | Oh (Oh)                                                                                | Oh (Oh)                                                                                |
|          | Coût de main d'oeuvre total                                                    | 0 \$ (0 \$)                                                                                      | 0\$(0\$)                                                               |         | 171 \$ (171 \$)                    | 171 \$ (171 \$)        | 305 \$ (305 \$) |                            | 433 \$ (433 \$)                                                                        | 112 \$ (112 \$)                                                                        |

## Sélectionnez l'heure de début du quart

|                                                                                         |                                                    |                                     |                                                | Cette          | période contient | des brouillons         |
|-----------------------------------------------------------------------------------------|----------------------------------------------------|-------------------------------------|------------------------------------------------|----------------|------------------|------------------------|
| Trié par Prénom 🗸                                                                       | JUILLET<br>DIM. 10                                 | LUN                                 | 🗑 Bruno Aldik - jeudi 14 juillet 2022          |                | 14               |                        |
| १ Congés                                                                                | •                                                  | •                                   | 22 0 1 2 2 4 5 6 7 8 9 10 11 12 12 14 15 16 17 | 19 19 20 21 22 |                  |                        |
| ? Quarts ouverts (33)                                                                   | 5:00 - 14:00 (9h 0m) ®<br>S1, Restaurant 3         | 5:00 - 14:00 (9<br>S1, Restaurant   | Heure de début     Heure de fin                |                | 3h 0m) ©<br>3    | 5:00 - 14<br>S1, Resta |
|                                                                                         | 9:00 - 12:00 (3h 0m)<br>Coordonateur Logistique,   | 9:00 - 12:00 (3<br>Coordonateur I   | 6:45                                           | (5h 45m)       | i0h 0m) ©        | 10:00 - 1<br>Sp1, Res  |
|                                                                                         | 9:00 - 16:00 (7h 0m)<br>Infirmière, Restaurant 3   | 9:00 - 16:00 (7<br>Infirmière, Rest | 0:00                                           | ~              |                  | 12:00 - 2<br>S1, Resta |
|                                                                                         | 9:00 - 16:00 (7h 0m) ©<br>Infirmière, Restaurant 3 | 9:00 - 16:00 (7<br>Infirmière, Rest | <u>2</u> 0:30                                  | ~              |                  |                        |
|                                                                                         | 10:00 - 18:00 (8h 0m)<br>Sp1, Restaurant 3         | 10:00 - 18:00<br>Sp1, Restauran     | 0:45                                           |                |                  |                        |
|                                                                                         | 12:00 - 22:00 (10h 0m)<br>S1, Restaurant 3         | 12:00 - 22:00<br>S1, Restaurant     |                                                | ~              |                  |                        |
|                                                                                         | -                                                  |                                     | 0 100                                          | ~              |                  |                        |
| Anne Bonesso<br>Gestionnaire<br>ID: 2205 - Temps plein<br>20h - 30h - Je vais à l'école |                                                    |                                     | 1:30                                           | ~              | n 0m) ¤⊚         | 9:00 - 1<br>H1, Rest   |
| Anthony Michaud                                                                         |                                                    | 9:00 - 17:00 (8<br>H1, Restaurant   | 2:00                                           | •              | 1 0m) ¤©         | 9:00 - 11<br>H1, Rest  |
| Bruno Aldik                                                                             |                                                    |                                     |                                                | + Ajouter      | 0m) ©            | 2:00 - 8:              |
| Bruno Aldik<br>Administrateur<br>Temps plein<br>Tem 27 sh                               |                                                    |                                     | ₩1 Pause non payée ③                           | + Ajouter      |                  | 1:00 - 6:<br>C1, R2 -  |
| Christian Michaud<br>Administrateur<br>10: 1995 - Temps plein                           |                                                    |                                     | ✓ Paramètres avancés                           |                |                  |                        |
| Christine Rashford                                                                      |                                                    |                                     | Voir les budgets 🔲 Brouillon (                 | ) Publier 🗸    |                  |                        |

# 7 Cliquez sur Heure de fin

| i < 10 Juil. 202      | 12 - 16 Juil. 2022 >                               |                                     |         | Vue calendrie                    | er Vue par employés  |               |       |                  | Semaine ~                                    | Aucun groupement 🗸                         | Auto-assignation                             |
|-----------------------|----------------------------------------------------|-------------------------------------|---------|----------------------------------|----------------------|---------------|-------|------------------|----------------------------------------------|--------------------------------------------|----------------------------------------------|
|                       |                                                    |                                     |         |                                  |                      |               | Cette | période contient | des brouillons Publier Q                     |                                            | ] < ⊡ ⊗ \$ :                                 |
| Trié par Prénom 🗸     | JUILLET<br>DIM. 10                                 | LUN.                                | ۰       | Bruno Aldik - jeudi 14 juillet 2 | 2022                 |               |       | 14               | VEN. 15                                      | SAM. 16                                    | TOTAL<br>Heures planifiées<br>Coût<br>Congés |
|                       | 6                                                  | 0                                   | 23 0    | 1 2 3 4 5 6 7 8 9                | 10 11 12 12 14 15 15 | 5 17 18 19 20 | 21 22 |                  |                                              |                                            |                                              |
| rts (33)              | 5:00 - 14:00 (9h 0m) Φ<br>S1, Restaurant 3         | 5:00 - 14:00 (9<br>S1, Restaurant   | ā       | Heure de début                   | Heure de fi          |               |       | }h 0m)⊕<br>3     | 5:00 - 14:00 (9h 0m)@<br>S1, Restaurant 3    | 5:00 - 14:00 (9h 0m)<br>\$1, Restaurant 3  | 0h (2soh)<br>0,00 \$                         |
|                       | 9:00 - 12:00 (3h 0m)<br>Coordonateur Logistique,   | 9:00 - 12:00 (3<br>Coordonateur L   | 0       | 1:00                             | 6:45                 | (5h 45n       | n)    | 10h 0m) Ф        | 10:00 - 18:00 (8h 0m) @<br>Sp1, Restaurant 3 | 10:00 - 18:00 (8h 0m)<br>Sp1, Restaurant 3 |                                              |
|                       | 9:00 - 16:00 (7h 0m) ©<br>Infirmière, Restaurant 3 | 9:00 - 16:00 (7<br>Infirmière, Rest |         | Répéter<br>Une seule fois        |                      |               | -     |                  | 12:00 - 22:00 (10h 0m)<br>S1, Restaurant 3   |                                            |                                              |
|                       | 9:00 - 16:00 (7h 0m) ©<br>Infirmière, Restaurant 3 | 9:00 - 16:00 (7<br>Infirmière, Rest | 03      | Équipe                           |                      |               |       |                  |                                              |                                            |                                              |
|                       | 10:00 - 18:00 (8h 0m) @<br>Sp1, Restaurant 3       | 10:00 - 18:00 (<br>Sp1, Restauran   | -       | Cuisine                          |                      |               |       |                  |                                              |                                            |                                              |
|                       | 12:00 - 22:00 (10h 0m) @<br>S1, Restaurant 3       | 12:00 - 22:00 (<br>S1, Restaurant   | Ċ       | Position<br>Cuisinier 1          |                      | ~             | -     |                  |                                              |                                            |                                              |
|                       |                                                    |                                     | 0       | Lieu<br>Pootouront 2             |                      | ~             |       |                  |                                              |                                            |                                              |
| SSO<br>ps plein       | •                                                  |                                     |         | Restaurant 2                     |                      |               |       | 10m)⊏©           | 9:00 - 17:00 (8h 0m) = 0                     | •                                          | 32h<br>684,00 S                              |
| ls à l'école<br>chaud |                                                    |                                     | 122     | Salle 1                          |                      | ~             | 1     |                  | ann, nestaurant s                            |                                            | Oh (40h)                                     |
|                       |                                                    | 9:00 - 17:00 (8<br>H1, Restaurant   |         |                                  |                      |               |       | 10m)⊏©<br>I      | 9:00 - 17:00 (8h 0m) =<br>H1, Restaurant 3   |                                            | 0,00 \$                                      |
| *                     |                                                    |                                     |         | Pauses payées ⊘                  |                      | + Ajou        | ıter  | 0m) ©            | 2:00 - 8:00 (6h 0m) ©<br>H1, R2              | 2:00 - 7:00 (5h 0m) @<br>H1, Restaurant 3  | 17h<br>379,61 S                              |
|                       |                                                    |                                     | Ψ¶      | Pause non payée 곗                |                      | + Ajou        | ıter  |                  | 1:00 - 6:45 (5h 45m)@<br>C1, R2 - Saile 1    |                                            | 5.75h<br>128,41 \$                           |
| nps plein             |                                                    |                                     | ✓ Par   | ramètres avancés 🚯 🚯             |                      |               |       |                  |                                              |                                            | 0h<br>0,00 S                                 |
| nps plein             |                                                    |                                     | Voir le | s budgets                        | Brouil               | lon ⑦ Publier | ~     |                  |                                              |                                            | 0h<br>0,00 \$                                |
| nifiées               | 0h (44h)                                           | 0h (52h)                            |         | 8h (72h)                         | 8h (70h)             | 14h (40h)     |       |                  | 19.8h (54.8h)                                | 5h (22h)                                   | 54.8h (354.8h)                               |
| temps sup.            | Oh (Oh)                                            | 0h (0h)                             |         | 0h (0h)                          | Oh (0h)              | 0h (0h)       |       |                  | 0h (0h)                                      | 0h (0h)                                    | Oh                                           |
| re total              | 0\$(0\$)                                           | 0\$(0\$)                            |         | 171 \$ (171 \$)                  | 171 \$ (171 S)       | 305 \$ (30    |       |                  | 433 \$ (433 \$)                              | 112 \$ (112 \$)                            | 1 192 \$ (1 192 \$)                          |

## 8 Sélectionnez l'heure de fin du quart

| urd'hui < 10 Juil. 20:                                          | 22 - 16 Juil. 2022 >                               |                                     |        | Vue calendrier                    | Vue par employés        |                 |                    | Semaine 🗸                                    | Aucun groupement 🗸 🛛                       | 🎾 Auto-assignatio                            |
|-----------------------------------------------------------------|----------------------------------------------------|-------------------------------------|--------|-----------------------------------|-------------------------|-----------------|--------------------|----------------------------------------------|--------------------------------------------|----------------------------------------------|
|                                                                 |                                                    |                                     |        |                                   |                         | Cette           | e période contient | t des brouillons Publier Q                   |                                            | R 🗊 🛛 🛙                                      |
| Trié par Prénom ∽                                               | JUILLET<br>DIM. 10                                 | LUN.                                |        | Bruno Aldik - jeudi 14 juillet 20 | 22                      |                 | 14                 | VEN. 15                                      | SAM. 16                                    | TOTAL<br>Heures planifiées<br>Coût<br>Connée |
|                                                                 | 0                                                  | 0                                   | 23 0   | 1 2 3 4 5 6 7 8 9                 | 10 11 12 13 14 15 16 17 | 19 19 20 21 2   | 2                  |                                              |                                            |                                              |
| s ouverts (33)                                                  | 5:00 - 14:00 (9h 0m)<br>S1, Restaurant 3           | 5:00 - 14:00 (9<br>S1, Restaurant   | ā      | Heure de début                    | Heure de fin            |                 | 3h 0m) ©<br>3      | 5:00 - 14:00 (9h 0m)<br>51, Restaurant 3     | 5:00 - 14:00 (9h 0m)<br>S1, Restaurant 3   | 0h (260h)<br>0,00 \$                         |
|                                                                 | 9:00 - 12:00 (3h 0m) ⊕<br>Coordonateur Logistique, | 9:00 - 12:00 (3<br>Coordonateur L   | 0      | 1:00                              | 6:45<br>5:00 4h 0m      | (5h 45m)        | l0h 0m) ©          | 10:00 - 18:00 (8h 0m)<br>Sp1, Restaurant 3   | 10:00 - 18:00 (8h 0m)<br>Sp1, Restaurant 3 |                                              |
|                                                                 | 9:00 - 16:00 (7h 0m)<br>Infirmière, Restaurant 3   | 9:00 - 16:00 (7<br>Infirmière, Rest |        | Répéter<br>Une seule fois         | 5:15 4h 15m             |                 |                    | 12:00 - 22:00 (10h 0m)<br>S1, Restaurant 3   |                                            |                                              |
|                                                                 | 9:00 - 16:00 (7h 0m)<br>Infirmière, Restaurant 3   | 9:00 - 16:00 (7<br>Infirmière, Rest | 03     | Équipe                            | 5:30 4h 30m             |                 |                    |                                              |                                            |                                              |
|                                                                 | 10:00 - 18:00 (8h 0m) @<br>Sp1, Restaurant 3       | 10:00 - 18:00 (<br>Sp1, Restauran   | -      | Cuisine                           | 5:45 4h 45m             |                 |                    |                                              |                                            |                                              |
|                                                                 | 12:00 - 22:00 (10h 0m)<br>\$1, Restaurant 3        | 12:00 - 22:00 (<br>S1, Restaurant   | Ċ      | Position<br>Cuisinier 1           | 6:00 5h 0m              |                 |                    |                                              |                                            |                                              |
| Papaga                                                          |                                                    |                                     | 0      | Lieu<br>Restaurant 2              | 6:30 5h 30m             |                 |                    |                                              |                                            |                                              |
| inaire<br>5 - Temps plein<br><mark>h</mark> - Je vais à l'école |                                                    |                                     | 122    | Sous-lieu                         | 6:45 sh 6m              |                 | 10m)¤®             | 9:00 - 17:00 (8h 0m) 🗆 🕸<br>H1, Restaurant 3 |                                            | 684,00 S                                     |
| ny Michaud 🛓<br>plein                                           |                                                    | 9:00 - 17:00 (8<br>H1, Restaurant   |        | Salle 1                           | 7:00 en dm              |                 | 10m)≓©             | 9:00 - 17:00 (8h 0m) ≓ ©<br>H1, Restaurant 3 |                                            | 0h (40h)<br>0,00 \$                          |
| Aldik Aplein                                                    |                                                    |                                     | ₽      | Pauses payées ⊘                   | 7:30 6h 30m             | •               | 0m) ©              | 2:00 - 8:00 (6h 0m) ⊗<br>H1, R2              | 2:00 - 7:00 (5h 0m) @<br>H1, Restaurant 3  | 17h<br>379,61 \$                             |
| Aldik<br>utrateur<br>plein<br>Sh                                |                                                    |                                     | Ψ1     | Pause non payée ⑦                 |                         | + Ajouter       |                    | 1:00 - 6:45 (5h 45m) @<br>C1, R2 - Salle 1   |                                            | 5.75h<br>128,41 \$                           |
| tian Michaud                                                    |                                                    |                                     | ¥ Pa   | aramètres avancés 🛞 🛞             |                         |                 |                    |                                              |                                            | 0h<br>0,00 S                                 |
| ine Rashford                                                    |                                                    |                                     | Voir l | es budgets                        | 🗌 Brouillon (           | Publier v       |                    |                                              |                                            | 0h<br>0,00 \$                                |
| res planifiées                                                  | 0h (44h)                                           | 0h (52h)                            |        | 8h (72h)                          | 8h (70h)                | 14h (40h)       |                    | 19.8h (54.8h)                                | 5h (22h)                                   | 54.8h (354.8h                                |
| res en temps sup.                                               | 0h (0h)                                            | Oh (Oh)                             |        | Oh (Oh)                           | Oh (Oh)                 | 0h (0h)         |                    | Oh (Oh)                                      | Oh (Oh)                                    | Oh                                           |
| d'oeuvre total                                                  | 0\$(0\$)                                           | 0 \$ (0 \$)                         |        | 171 \$ (171 \$)                   | 171 \$ (171 \$)         | 305 \$ (305 \$) |                    | 433 \$ (433 \$)                              | 112 \$ (112 \$)                            | 1 192 \$ (1 192                              |

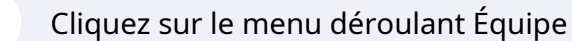

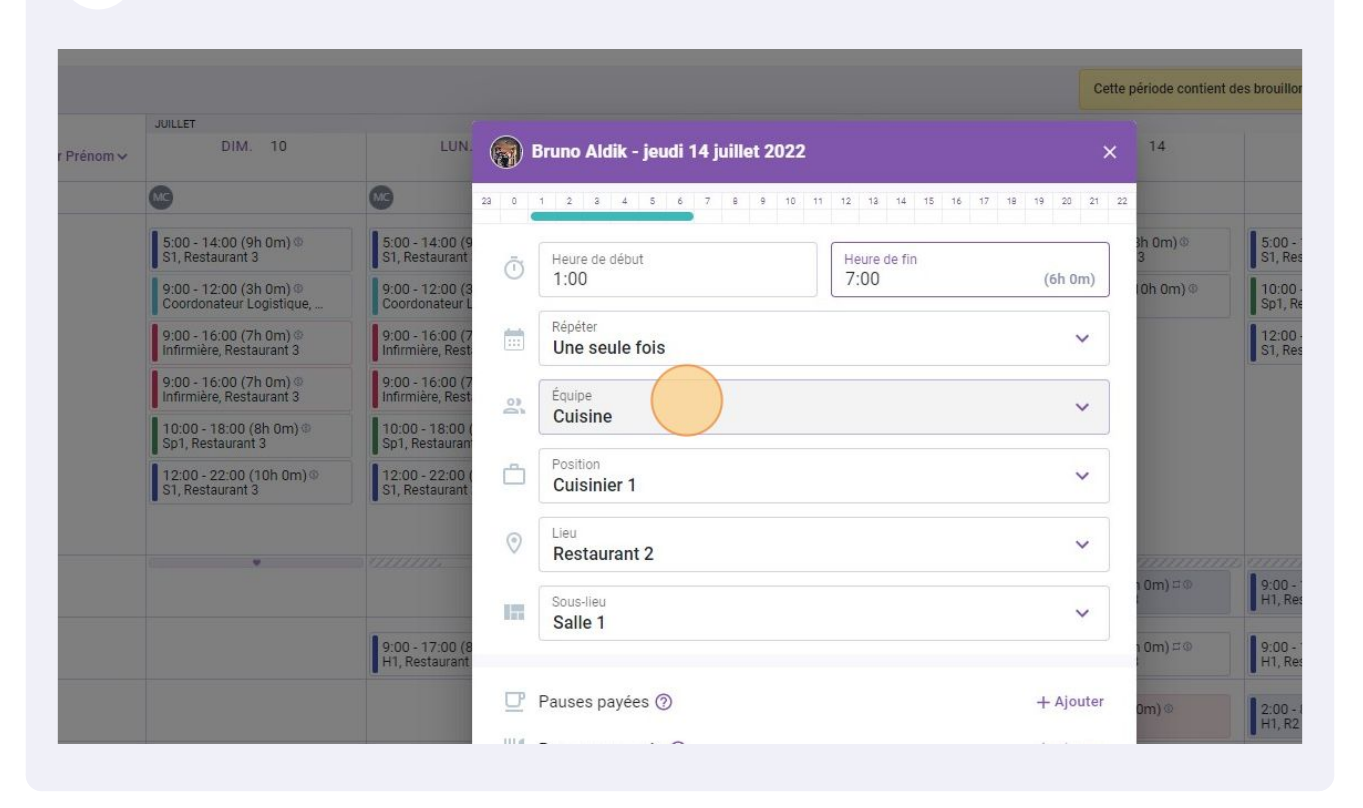

#### Sélectionnez l'équipe de votre choix

| Trié par Prénom 🗸                                                                       | DIM. 10                                            | LUN.                                |        | Bruno Aldik - jeudi 14 juillet 2022 |                        |               | 14            | VEN.                                   |
|-----------------------------------------------------------------------------------------|----------------------------------------------------|-------------------------------------|--------|-------------------------------------|------------------------|---------------|---------------|----------------------------------------|
| ngés                                                                                    | •                                                  | 6                                   | 23 0   | 1 2 8 4 5 6 7 8 9 10                | 11 12 13 14 15 16 17 1 | 8 19 20 21 22 |               |                                        |
| Quarts ouverts (33)                                                                     | 5:00 - 14:00 (9h 0m) @<br>\$1, Restaurant 3        | 5:00 - 14:00 (9<br>S1, Restaurant   | ā      | Heure de début                      | Heure de fin           |               | 3h 0m) ©<br>3 | 5:00 - 14:00 (9h 0<br>S1, Restaurant 3 |
|                                                                                         | 9:00 - 12:00 (3h 0m)<br>Coordonateur Logistique,   | 9:00 - 12:00 (3<br>Coordonateur L   |        | 1:00                                | 7:00                   | (6h 0m)       | I0h 0m) Φ     | 10:00 - 18:00 (8h<br>Sp1, Restaurant 3 |
|                                                                                         | 9:00 - 16:00 (7h 0m)<br>Infirmière, Restaurant 3   | 9:00 - 16:00 (7<br>Infirmière, Rest |        | Répéter<br>Une seule fois           |                        | ~             |               | 12:00 - 22:00 (10)<br>S1, Restaurant 3 |
|                                                                                         | 9:00 - 16:00 (7h 0m) ©<br>Infirmière, Restaurant 3 | 9:00 - 16:00 (7<br>Infirmière, Rest | 00     | Équipe                              |                        | ~             |               |                                        |
|                                                                                         | 10:00 - 18:00 (8h 0m)<br>Sp1, Restaurant 3         | 10:00 - 18:00 (<br>Sp1, Restauran   |        | Cuisine                             |                        |               |               |                                        |
|                                                                                         | 12:00 - 22:00 (10h 0m)<br>\$1, Restaurant 3        | 12:00 - 22:00 (<br>S1, Restaurant   | Ċ      | Cuising                             |                        |               |               |                                        |
|                                                                                         |                                                    |                                     | 0      | Serveurs                            |                        |               |               |                                        |
| Anne Bonesso<br>Gestionnaire<br>10: 2205 - Temps plein<br>20h - 30h - Je vais à l'école |                                                    |                                     | 175    | Sous-lieu                           |                        | ~             | 1 0m) ¤©      | 9:00 - 17:00 (8h 0<br>H1, Restaurant 3 |
| Anthony Michaud<br>Temps plein<br>ND - 37h                                              |                                                    | 9:00 - 17:00 (8<br>H1, Restaurant   |        | Salle 1                             |                        |               | 1 0m) ¤©      | 9:00 - 17:00 (8h 0<br>H1, Restaurant 3 |
| Bruno Aldik<br>Temps plein<br>10h - 37.5h                                               |                                                    |                                     | ₽      | Pauses payées ⊘                     |                        | + Ajouter     | 0m) ©         | 2:00 - 8:00 (6h 0m<br>H1, R2           |
| Bruno Aldik<br>Administrateur<br>Temps plein<br>10h - 37.5h                             |                                                    |                                     | Ψ1     | Pause non payée ⑦                   |                        | + Ajouter     |               | 1:00 - 6:45 (5h 45<br>C1, R2 - Salle 1 |
| Christian Michaud<br>Administrateur<br>ID: 10905 - Temps plein<br>10h - 40h             |                                                    |                                     | ✔ Pa   | aramètres avancés 🚯 🚯               |                        |               |               |                                        |
| Christine Rashford<br>10: 22365 - Temps plein<br>ND - ND                                |                                                    |                                     | Voir l | es budgets                          | 🗌 Brouillon ⊘          | Publier 🗸     |               |                                        |
| des heures planifiées                                                                   | 0h (44h)                                           | 0h (52h)                            |        | 8h (72h)                            | 8h (70h)               | 14h (40h)     |               | 19.8h (54.8h)                          |

# Cliquez sur le menu déroulant Position

|                   |                                                  |                                     |                                                     | Celle }  | senoue contient u | es brouillons Publier                      |
|-------------------|--------------------------------------------------|-------------------------------------|-----------------------------------------------------|----------|-------------------|--------------------------------------------|
|                   | JUILLET                                          | LUN                                 |                                                     |          | 14                | VEN 15                                     |
| Trié par Prénom 🗸 | Diw. To                                          | LON.                                | Bruno Aldık - jeudi 14 juillet 2022                 | ×        | 14                | VEN. 13                                    |
|                   | •                                                | MC                                  | a 0 1 2 a 4 5 6 7 8 9 10 11 12 13 14 15 16 17 18 19 | 20 21 22 |                   |                                            |
| s (33)            | 5:00 - 14:00 (9h 0m)<br>S1, Restaurant 3         | 5:00 - 14:00 (9<br>S1, Restaurant   | Theure de début Heure de fin                        |          | 3h 0m) ©<br>3     | 5:00 - 14:00 (9h 0m)<br>51, Restaurant 3   |
|                   | 9:00 - 12:00 (3h 0m)<br>Coordonateur Logistique, | 9:00 - 12:00 (3<br>Coordonateur L   |                                                     | n 0m)    | 10h 0m) ©         | 10:00 - 18:00 (8h 0m)<br>Sp1, Restaurant 3 |
|                   | 9:00 - 16:00 (7h 0m)<br>Infirmière, Restaurant 3 | 9:00 - 16:00 (7<br>Infirmière, Rest | Répéter<br>Une seule fois                           | ~        |                   | 12:00 - 22:00 (10h 0m)<br>S1, Restaurant 3 |
|                   | 9:00 - 16:00 (7h 0m)<br>Infirmière, Restaurant 3 | 9:00 - 16:00 (7<br>Infirmière; Rest | équipe                                              | ~        |                   |                                            |
|                   | 10:00 - 18:00 (8h 0m)<br>Sp1, Restaurant 3       | 10:00 - 18:00 (<br>Sp1, Restauran   | Serveurs                                            |          |                   |                                            |
|                   | 12:00 - 22:00 (10h 0m)<br>\$1, Restaurant 3      | 12:00 - 22:00 (<br>S1, Restaurant   | Sélectionner une position                           | ~        |                   |                                            |
| _                 |                                                  | 4111111                             | Restaurant 2                                        | ~        |                   |                                            |
| olein<br>Técole   |                                                  |                                     | Sous-lieu<br>Colle 1                                | ~        | 0m) ¤⊕            | 9:00 - 17:00 (8h 0m) #<br>H1, Restaurant 3 |
| aud 🗼             |                                                  | 9:00 - 17:00 (8<br>H1, Restaurant   | Salle I                                             |          | n 0m) ¤®          | 9:00 - 17:00 (8h 0m) ⊏<br>H1, Restaurant 3 |
|                   |                                                  |                                     | □ Pauses payées ③ + 4                               | ljouter  | 0m)©              | 2:00 - 8:00 (6h 0m)<br>H1, R2              |
|                   |                                                  |                                     | Image: Pause non payée (2)   + /                    | ajouter  |                   | 1:00 - 6:45 (5h 45m)®                      |
| plein             |                                                  |                                     | ✓ Paramètres avancés                                |          |                   | UT, R2 Saile I                             |
| hford             |                                                  |                                     | Voir les budgets 🛛 Brouillon 🕐 Publ                 | ier 🗸    |                   |                                            |

## Sélectionnez la position de votre choix

| Congés                                                                                  | <b>6</b>                                           | •                                   | 23 0    | 1 2 3 4 5 6 7 8 9                     | 10 11 12 13 14 15 16 | 17 18 19 20 21 2 | 12            |                                       |
|-----------------------------------------------------------------------------------------|----------------------------------------------------|-------------------------------------|---------|---------------------------------------|----------------------|------------------|---------------|---------------------------------------|
| Quarts ouverts (33)                                                                     | 5:00 - 14:00 (9h 0m)<br>\$1, Restaurant 3          | 5:00 - 14:00 (9<br>S1, Restaurant   | ā       | Heure de début                        | Heure de fin         |                  | 3h 0m) ⊕<br>3 | 5:00 - 14:00 (9h<br>S1, Restaurant 3  |
|                                                                                         | 9:00 - 12:00 (3h 0m) ⊕<br>Coordonateur Logistique, | 9:00 - 12:00 (3<br>Coordonateur l   |         | 1:00                                  | 7:00                 | (6h 0m)          | 10h 0m) Ф     | 10:00 - 18:00 (8<br>Sp1, Restaurant 3 |
|                                                                                         | 9:00 - 16:00 (7h 0m)<br>Infirmière, Restaurant 3   | 9:00 - 16:00 (7<br>Infirmière, Rest |         | Répéter<br>Une seule fois             |                      | ~                |               | 12:00 - 22:00 (1<br>S1, Restaurant 3  |
|                                                                                         | 9:00 - 16:00 (7h 0m) @<br>Infirmière, Restaurant 3 | 9:00 - 16:00 (7<br>Infirmière, Rest | 03      | Équipe                                |                      | ~                |               |                                       |
|                                                                                         | 10:00 - 18:00 (8h 0m)<br>Sp1, Restaurant 3         | 10:00 - 18:00<br>Sp1, Restauran     | ALL A   | Serveurs                              |                      |                  |               |                                       |
|                                                                                         | 12:00 - 22:00 (10h 0m) @<br>\$1, Restaurant 3      | 12:00 - 22:00<br>S1, Restaurant     | Ċ       | Position<br>Sélectionner une position |                      | ~                |               |                                       |
|                                                                                         |                                                    |                                     | 0       | Q                                     |                      |                  |               |                                       |
| Anne Bonesso<br>Gestionnaire<br>ID: 2205 - Temps plein<br>20h - 30h - Je vais à l'école |                                                    |                                     | 155     | Hôte 1                                |                      |                  | 1 0m) ¤©      | 9:00 - 17:00 (8h<br>H1, Restaurant 3  |
| Anthony Michaud<br>Temps plein<br>ND - 37h                                              |                                                    | 9:00 - 17:00 (8<br>H1, Restaurant   |         | Supervised                            | Ajouter              |                  | 1 0m) = ®     | 9:00 - 17:00 (8h<br>H1, Restaurant 3  |
| Bruno Aldik<br>Temps plein<br>10h - 37.5h                                               |                                                    |                                     | ₽       | Pauses payées ⑦                       |                      | + Ajouter        | 0m) Ф         | 2:00 - 8:00 (6h 0<br>H1, R2           |
| Bruno Aldik<br>Administrateur<br>Temps plein<br>101-37.5h                               |                                                    |                                     | Ψſ      | Pause non payée ⑦                     |                      | + Ajouter        |               | 1:00 - 6:45 (5h 4<br>C1, R2 - Salle 1 |
| Christian Michaud<br>Administrateur<br>10: 10905 - Temps plein<br>10h - 40h             |                                                    |                                     | ✓ Pa    | aramètres avancés 🚯 🚯                 |                      |                  |               |                                       |
| Christine Rashford<br>ID: 22365 - Temps plein<br>ND - ND                                |                                                    |                                     | Voir le | es budgets                            | Brouillon            | ⑦ Publier v      |               |                                       |
| al des heures planifiées                                                                | 0h (44h)                                           | <b>Oh</b> (52h)                     |         | 8h (72h)                              | 8h (70h)             | 14h (40h)        |               | 19.8h (54.8h)                         |
| tal des heures en temps sup.                                                            | <b>Oh</b> (Oh)                                     | 0h (0h)                             |         | 0h (0h)                               | 0h (0h)              | <b>Oh</b> (0h)   |               | 0h (0h)                               |
| lit de main d'oeuvre total                                                              | 0.0 (0.0)                                          | 0.0 (0.0)                           |         | 171 0 (171 0)                         | 171 \$ /171 0        | 205 0 (205 0)    |               | 422 0 (422 0)                         |

# Cliquez sur le menu déroulant Lieu

| Trié par Prénom 🗸  | DIM. 10                                            | LUN.                                |          | Bruno Aldik - jeudi 14 juillet 2 | 022                     |             | × <sup>14</sup> | VEN. 15                                      |
|--------------------|----------------------------------------------------|-------------------------------------|----------|----------------------------------|-------------------------|-------------|-----------------|----------------------------------------------|
|                    | 6                                                  | 6                                   | 23 0     | 1 2 3 4 5 6 7 8 9                | 10 11 12 13 14 15 16 17 | 19 19 20 21 | 22              |                                              |
| rts (33)           | 5:00 - 14:00 (9h 0m) Φ<br>S1, Restaurant 3         | 5:00 - 14:00 (9<br>S1, Restaurant   | ā        | Heure de début                   | Heure de fin            |             | 3h 0m) @<br>3   | 5:00 - 14:00 (9h 0m)<br>\$1, Restaurant 3    |
|                    | 9:00 - 12:00 (3h 0m)<br>Coordonateur Logistique,   | 9:00 - 12:00 (3<br>Coordonateur L   |          | 1:00                             | 7:00                    | (6h 0m)     | 10h 0m) Ф       | 10:00 - 18:00 (8h 0m)<br>Sp1, Restaurant 3   |
|                    | 9:00 - 16:00 (7h 0m) @<br>Infirmière, Restaurant 3 | 9:00 - 16:00 (7<br>Infirmière, Rest |          | Répéter<br>Une seule fois        |                         | ~           |                 | 12:00 - 22:00 (10h 0m)<br>\$1, Restaurant 3  |
|                    | 9:00 - 16:00 (7h 0m) @<br>Infirmière, Restaurant 3 | 9:00 - 16:00 (7<br>Infirmière, Rest | 03       | Équipe                           |                         | ~           |                 |                                              |
|                    | 10:00 - 18:00 (8h 0m) @<br>Sp1, Restaurant 3       | 10:00 - 18:00<br>Sp1, Restauran     | August 5 | Serveurs                         |                         |             |                 |                                              |
|                    | 12:00 - 22:00 (10h 0m)<br>S1, Restaurant 3         | 12:00 - 22:00<br>S1, Restaurant     | Ċ        | Position<br>Hôte 1               |                         | ~           |                 |                                              |
| so.                |                                                    |                                     | $\odot$  | Lieu<br>Restaurant 2             |                         | ~           |                 |                                              |
| plein<br>a l'école |                                                    |                                     | 122      | Sous-lieu Salle 1                |                         | ~           | ף ©m) פיים<br>ו | 9:00 - 17:00 (8h 0m) = 0<br>H1, Restaurant 3 |
|                    |                                                    | 9:00 - 17:00 (8<br>H1, Restaurant   |          |                                  |                         |             | 1 0m) ¤⊕        | 9:00 - 17:00 (8h 0m) ⇔<br>H1, Restaurant 3   |
| A.                 |                                                    |                                     | ₽        | Pauses payées ⑦                  |                         | + Ajouter   | 0m) ©           | 2:00 - 8:00 (6h 0m)⊕<br>H1, R2               |
|                    |                                                    |                                     | Ψ٩       | Pause non payée ⑦                |                         | + Ajouter   |                 | 1:00 - 6:45 (5h 45m) Φ<br>C1, R2 - Salle 1   |
| s plein            |                                                    |                                     | Ƴ Pa     | aramètres avancés 🚯 🚯            |                         |             |                 | •                                            |
| shford<br>ps plein |                                                    |                                     | Voir le  | es budgets                       | 🗌 Brouillon ⊘           | Publier 🗸   |                 |                                              |
| ifiées             | Oh (44h)                                           | Oh (52h)                            |          | 8h (72h)                         | 8h (70h)                | 14h (40h)   |                 | 19.8h (54.8h)                                |

#### Sélectionnez le lieu de votre choix

| Quarts ouverts (33)                                                                     | 5:00 - 14:00 (9h 0m)<br>S1, Restaurant 3           | 5:00 - 14:00 (9<br>S1, Restaurant   | ā       | Heure de début            | Heure de fin    |                 | 3h 0m) ©<br>3 | 5:00 - 14:00 (9<br>S1, Restaurant 3 |
|-----------------------------------------------------------------------------------------|----------------------------------------------------|-------------------------------------|---------|---------------------------|-----------------|-----------------|---------------|-------------------------------------|
|                                                                                         | 9:00 - 12:00 (3h 0m) @<br>Coordonateur Logistique, | 9:00 - 12:00 (3<br>Coordonateur L   | ()      | 1:00                      | 7:00            | (6h 0m)         | 10h 0m) ©     | 10:00 - 18:00 (<br>Sp1, Restaurant  |
|                                                                                         | 9:00 - 16:00 (7h 0m)<br>Infirmière, Restaurant 3   | 9:00 - 16:00 (7<br>Infirmière, Rest |         | Répéter<br>Une seule fois |                 | ~               |               | 12:00 - 22:00<br>S1, Restaurant     |
|                                                                                         | 9:00 - 16:00 (7h 0m)<br>Infirmière, Restaurant 3   | 9:00 - 16:00 (7<br>Infirmière, Rest | 03      | Équipe                    |                 | ~               |               |                                     |
|                                                                                         | 10:00 - 18:00 (8h 0m) @<br>Sp1, Restaurant 3       | 10:00 - 18:00 (<br>Sp1, Restauran   |         | Serveurs                  |                 |                 |               |                                     |
|                                                                                         | 12:00 - 22:00 (10h 0m)<br>\$1, Restaurant 3        | 12:00 - 22:00 (<br>S1, Restaurant   | ۵       | Position<br>Hôte 1        |                 | ~               |               |                                     |
|                                                                                         |                                                    |                                     | 0       | Lieu<br>Restaurant 2      |                 | ~               |               |                                     |
| Anne Bonesso<br>Gestionnaire<br>ID: 2205 - Temps plein<br>20h - 30h - Je vais à l'école |                                                    |                                     | 127     | ٩                         |                 |                 | 1 0m) ¤⊚      | 9:00 - 17:00 (<br>H1, Restauran     |
| Anthony Michaud A<br>Temps plein<br>ND - 37h                                            |                                                    | 9:00 - 17:00 (8<br>H1. Restaurant   |         | Restaurant 1              |                 |                 | 10m) ⊏®       | 9:00 - 17:00 (<br>H1. Restauran     |
| Bruno Aldik<br>Temps plein<br>10h - 37.5h                                               |                                                    |                                     | ₽       | Restaurant 2              |                 | 1               | 0m) ©         | 2:00 - 8:00 (6<br>H1, R2            |
| Bruno Aldik<br>Administrateur<br>Temps plein                                            |                                                    |                                     | Ψ¶      |                           | Ajouter         |                 |               | 1:00 - 6:45 (5<br>C1, R2 - Salle    |
| Christian Michaud<br>Administrateur<br>ID: 10905 - Temps plein<br>10h - 40h             |                                                    |                                     | ✔ Pa    | ramètres avancés 🚯 🚯      |                 |                 |               |                                     |
| Christine Rashford<br>ID: 22365 - Temps plein<br>ND - ND                                |                                                    |                                     | Voir le | s budgets                 | 🗌 Brouill       | on ⑦ Publier 🗸  |               |                                     |
| des heures planifiées                                                                   | 0h (44h)                                           | 0h (52h)                            |         | 8h (72h)                  | 8h (70h)        | 14h (40h)       |               | 19.8h (54.8h)                       |
| des heures en temps sup.                                                                | 0h (0h)                                            | 0h (0h)                             |         | 0h (0h)                   | 0h (0h)         | 0h (0h)         |               | 0h (0h)                             |
| le main d'oeuvre total                                                                  | 0\$(0\$)                                           | 0 \$ (0 \$)                         |         | 171 \$ (171 \$)           | 171 \$ (171 \$) | 305 \$ (305 \$) |               | 433 \$ (433 \$)                     |

# Cliquez sur Paramètres avancés si nécessaire

| Aujourd'hui         <         10 Juil. 202                                              | 22 - 16 Juil. 2022 💙                               |                                     |        | Vue calend                     | rier Vue par employés  |                |                     | Semaine 🗸                                    | Aucun groupement                         |
|-----------------------------------------------------------------------------------------|----------------------------------------------------|-------------------------------------|--------|--------------------------------|------------------------|----------------|---------------------|----------------------------------------------|------------------------------------------|
|                                                                                         |                                                    |                                     |        |                                |                        | C              | ette période contie | nt des brouillons Publier Q                  |                                          |
| Trié par Prénom∽                                                                        | JUILLET<br>DIM. 10                                 | LUN                                 | 11     | MAR. 12                        | MER. 13                |                | JEU. 14             | VEN. 15                                      | SAM. 1                                   |
| 🛠 Congés                                                                                | 0                                                  | 0                                   |        | Bruno Aldik - jeudi 14 juillet | 2022                   |                |                     |                                              |                                          |
| (?) Quarts ouverts (33)                                                                 | 5:00 - 14:00 (9h 0m)<br>\$1, Restaurant 3          | 5:00 - 14:00 (9<br>S1, Restaurant   | 22 0   | 1 2 2 4 5 6 7 8                | 9 10 11 12 13 14 15 16 | 17 18 19 20 21 | 22<br>3h 0m) @<br>3 | 5:00 - 14:00 (9h 0m)<br>\$1, Restaurant 3    | 5:00 - 14:00 (9h 0n<br>S1, Restaurant 3  |
|                                                                                         | 9:00 - 12:00 (3h 0m)<br>Coordonateur Logistique,   | 9:00 - 12:00 (3<br>Coordonateur L   | Ō      | Heure de début<br>1:00         | Heure de fin<br>7:00   | (6h 0m)        | i 0h 0m) ©          | 10:00 - 18:00 (8h 0m) @<br>Sp1, Restaurant 3 | 10:00 - 18:00 (8h 0<br>Sp1, Restaurant 3 |
|                                                                                         | 9:00 - 16:00 (7h 0m) @<br>Infirmière, Restaurant 3 | 9:00 - 16:00 (7<br>Infirmière, Rest |        | Rénéter                        |                        |                | i la la             | 12:00 - 22:00 (10h 0m)<br>\$1, Restaurant 3  |                                          |
|                                                                                         | 9:00 - 16:00 (7h 0m) @<br>Infirmière, Restaurant 3 | 9:00 - 16:00 (7<br>Infirmière, Rest |        | Une seule fois                 |                        | *              |                     |                                              |                                          |
|                                                                                         | 10:00 - 18:00 (8h 0m) ©<br>Sp1, Restaurant 3       | 10:00 - 18:00 (<br>Sp1, Restauran   | 0      | Équipe<br>Serveurs             |                        | ~              |                     |                                              |                                          |
|                                                                                         | 12:00 - 22:00 (10h 0m) ©<br>S1, Restaurant 3       | 12:00 - 22:00 (<br>S1, Restaurant   | r m    | Position                       |                        | ~              | í l                 |                                              |                                          |
|                                                                                         |                                                    |                                     |        | Höte 1                         |                        |                |                     |                                              |                                          |
| Anne Bonesso<br>Gestionnaire<br>10: 2205 - Temps plein<br>206 - 306 - Je vais à l'école | •                                                  |                                     | 0      | Lleu<br>Restaurant 1           |                        | ~              | 10m)¤©              | 9:00 - 17:00 (8h 0m) #®<br>H1, Restaurant 3  | *                                        |
| Anthony Michaud A<br>Temps plein<br>ND - 37h                                            |                                                    | 9:00 - 17:00 (8<br>H1, Restaurant   | D      | Pauses pavées @                |                        | + Ajoute       | 10m) = ©            | 9:00 - 17:00 (8h 0m) #Φ<br>H1, Restaurant 3  |                                          |
| Bruno Aldik A<br>Temps plein<br>10h - 37. Sh                                            |                                                    |                                     | Ψ٩     | Pause non payée ⑦              |                        | + Ajoute       | 0m)®                | 2:00 - 8:00 (6h 0m) ©<br>H1, R2              | 2:00 - 7:00 (5h 0m)<br>H1, Restaurant 3  |
| Reuno Aldik<br>Administrateur<br>Temps plein<br>Temps plein                             |                                                    |                                     | v Pa   | ramètres avancés 🚯 🚳           |                        |                |                     | 1:00 - 6:45 (5h 45m)⊕<br>C1, R2 - Salle 1    |                                          |
| Christian Michaud<br>Administrateur<br>10: 10905 - Temps plein                          |                                                    |                                     | Voirte | es budgets                     | 🔲 Brouille             | n () Publier   |                     |                                              |                                          |
| Christine Rashford<br>ID: 22365 - Temps plein<br>ND - ND                                |                                                    |                                     |        |                                |                        |                |                     |                                              |                                          |
| Total des heures planifiées                                                             | 0h (44h)                                           | 0h (52h)                            |        | 8h (72h)                       | 8h (70h)               | 14h (40h)      |                     | 19.8h (54.8h)                                | 5h (22h)                                 |
| Total des heures en temps sup.                                                          | 0h (0h)                                            | 0h (0h)                             |        | Oh (Oh)                        | 0h (0h)                | Oh (Oh)        |                     | Oh (0h)                                      | 0h (0h)                                  |
| Coût de main d'oeuvre totat                                                             | 0 \$ (0 \$)                                        | 0 \$ (0 \$)                         |        | 171 \$ (171 \$)                | 171 \$ (171 \$)        | 305 \$ (305 )  |                     | 433 \$ (433 \$)                              | 112 \$ (112 \$)                          |

## Ajustez les paramètres avancés selon vos préférences

| Aujourd'hui < 10 Juil. 202                                                  | 2 - 16 Juli. 2022 >                                |                                     | -                                               | amployae_               |                                          | Semaine V                                  | Aucun groupement 🗸                           |            |
|-----------------------------------------------------------------------------|----------------------------------------------------|-------------------------------------|-------------------------------------------------|-------------------------|------------------------------------------|--------------------------------------------|----------------------------------------------|------------|
|                                                                             |                                                    |                                     | 🗑 Bruno Aldik - jeudi 14 juillet 2022           | ×                       | áriada contian                           | das brauillans Rublics                     |                                              | <b>-</b> 0 |
|                                                                             | JUILLET                                            | LUN                                 | 🖵 Pauses payées 🕥                               | + Ajouter               | 14                                       | VEN 15                                     | SAM 16                                       |            |
| Trié par Prénom 🗸                                                           | Dim. IO                                            | LOIN                                | Pause non payée ⑦                               | + Ajouter               | .4                                       | VEN. TO                                    | 56m. 10                                      |            |
| igés                                                                        | C                                                  |                                     |                                                 |                         |                                          |                                            |                                              |            |
| Quarts ouverts (33)                                                         | 5:00 - 14:00 (9h 0m) @<br>S1, Restaurant 3         | 5:00 - 14:00 (9<br>S1, Restaurant   | ▲ Paramètres avancés ۞ ۞                        |                         | 3h 0m)⊕<br>3                             | 5:00 - 14:00 (9h 0m)<br>S1, Restaurant 3   | 5:00 - 14:00 (9h 0m)<br>\$1, Restaurant 3    |            |
|                                                                             | 9:00 - 12:00 (3h 0m)<br>Coordonateur Logistique,   | 9:00 - 12:00.(3<br>Coordonateur L   | 🗇 Haura da fin variabla 🔿                       |                         | 10h 0m) ©                                | 10:00 - 18:00 (8h 0m)<br>Sp1, Restaurant 3 | 10:00 - 18:00 (8h 0m) @<br>Sp1, Restaurant 3 |            |
|                                                                             | 9:00 - 16:00 (7h 0m) ©<br>Infirmière, Restaurant 3 | 9:00 - 16:00 (7<br>Infirmière, Rest |                                                 |                         |                                          | 12:00 - 22:00 (10h 0m)<br>S1, Restaurant 3 |                                              |            |
|                                                                             | 9:00 - 16:00 (7h 0m) ©<br>Infirmière, Restaurant 3 | 9:00 - 16:00 (7<br>Infirmière, Rest | 📞 Quart sur appel 🛞                             |                         |                                          |                                            |                                              |            |
|                                                                             | 10:00 - 18:00 (8h 0m)<br>Sp1, Restaurant 3         | 10:00 - 18:00 (<br>Sp1, Restauran   | Note Note                                       |                         |                                          |                                            |                                              |            |
|                                                                             | 12:00 - 22:00 (10h 0m)<br>\$1, Restaurant 3        | 12:00 - 22:00 (<br>\$1, Restaurant  |                                                 |                         |                                          |                                            |                                              |            |
|                                                                             |                                                    |                                     | Note interne                                    |                         |                                          |                                            |                                              |            |
| Anne Bonesso<br>Gestionnaire                                                |                                                    |                                     |                                                 |                         | () () () () () () () () () () () () () ( |                                            | ø •                                          |            |
| D: 2205 - Temps plein<br>20h - <mark>30h</mark> - Je vais à l'école         |                                                    |                                     | Cette note sera seulement affichée aux gestionr | aires, superviseurs et  |                                          | H1, Restaurant 3                           |                                              |            |
| Inthony Michaud                                                             |                                                    | 9:00 - 17:00 (8                     | administrateurs                                 |                         | n 0m) ≓©                                 | 9:00 - 17:00 (8h 0m) ≓Φ                    |                                              |            |
| Bruno Aldik                                                                 |                                                    | HI, Kestaurant                      | Primes de quart                                 | ~                       |                                          | Hi, Restaurant 3                           |                                              |            |
| emps plein<br>0h - 37.5h                                                    |                                                    |                                     | 301 0                                           |                         | 0m) ©                                    | 2:00 - 8:00 (6h 0m) ©<br>H1, R2            | 2:00 - 7:00 (5h 0m)<br>H1, Restaurant 3      |            |
| Bruno Aldik<br>Idministrateur<br>Temps plein<br>9h- 37.5h                   |                                                    |                                     | (UTC-05:00) Toronto                             | ~                       |                                          | 1:00 - 6:45 (5h 45m)@<br>C1, R2 - Salle 1  |                                              |            |
| Christian Michaud<br>Administrateur<br>10: 10905 - Temps plein<br>10: - 40b |                                                    |                                     | Temps de préparation payé     Om                |                         |                                          |                                            |                                              |            |
| Christine Rashford<br>D: 22365 - Temps plein<br>ND - ND                     |                                                    |                                     | Score requis pour le quart<br>0                 | ☆                       |                                          |                                            |                                              |            |
| es heures planifiées                                                        | 0h (44h)                                           | 0h (52h)                            |                                                 |                         |                                          | 19.8h (54.8h)                              | 5h (22h)                                     |            |
| s heures en temps sup.                                                      | 0h (0h)                                            | 0h (0h)                             | Voir les budgets                                | 🗌 Brouillon ⊘ Publier 🗸 |                                          | Oh (Oh)                                    | Oh (Oh)                                      |            |
| main d'oeuvre total                                                         | 0 \$ (0 S)                                         | 0 \$ (0 \$)                         | 1/15(1/15) 1/15(1                               | 71 5) 305 5 (305 5)     |                                          | 433 \$ (433 \$)                            | 112 \$ (112 \$)                              |            |

#### **17** Faites une dernière vérification puis appuyez sur Publier

 $\triangle$ 

| The second second sec | 022 - 16 Juil. 2022 >                              |                                     |         | Bruno Aldik - ieudi 14 iuillet 2022                                  |           |                | Semaine 🗸                                    | Aucun groupement 🗸                           | Auto-ass                  |
|----------------------------------------------------------------------------------------------------|----------------------------------------------------|-------------------------------------|---------|----------------------------------------------------------------------|-----------|----------------|----------------------------------------------|----------------------------------------------|---------------------------|
|                                                                                                    |                                                    |                                     |         |                                                                      | 1.25      | ériode contier | t des brouillons Publier Q                   |                                              | RO                        |
| Trié par Prénom •                                                                                                    | JUILLET<br>DIM. 10                                 | LUN                                 | ₽<br>₩1 | Pauses payées ⑦                                                      | + Ajouter | 14             | VEN. 15                                      | SAM. 16                                      | TOTAL<br>Heures ;<br>Coût |
| 🕅 Congés                                                                                                    | 0                                                  | 0                                   | 11      | Pause non payee ()                                                   | - Ajoutei |                |                                              |                                              |                           |
| (?) Quarts ouverts (33)                                                                                                    | 5:00 - 14:00 (9h 0m) @<br>\$1, Restaurant 3        | 5:00 - 14:00 (5<br>\$1, Restaurant  | ∧ Pa    | rramètres avancés 🛞 🚯                                                |           | 3h 0m) ⊕<br>3  | 5:00 - 14:00 (9h 0m)<br>\$1, Restaurant 3    | 5:00 - 14:00 (9h 0m) ®<br>\$1, Restaurant 3  | 0h (26)<br>0,00 \$        |
|                                                                                                    | 9:00 - 12:00 (3h 0m) @<br>Coordonateur Logistique, | 9:00 - 12:00 (3<br>Coordonateur L   |         |                                                                      |           | 10h 0m) ©      | 10:00 - 18:00 (8h 0m) @<br>Sp1, Restaurant 3 | 10:00 - 18:00 (8h 0m) @<br>Sp1, Restaurant 3 |                           |
|                                                                                                    | 9:00 - 16:00 (7h 0m) @                             | 9:00 - 16:00 (7                     | 0       | Heure de fin variable ⊘                                              |           |                | 12:00 - 22:00 (10h 0m) @                     |                                              |                           |
|                                                                                                    | 9:00 - 16:00 (7h 0m) @<br>Infirmière, Restaurant 3 | 9:00 - 16:00 (7<br>Infirmière, Rest | e       | Quart sur appel ⊘                                                    |           |                |                                              |                                              |                           |
|                                                                                                    | 10:00 - 18:00 (8h 0m) @<br>Sp1, Restaurant 3       | 10:00 - 18:00<br>Sp1, Restauran     | E       | Note                                                                 |           |                |                                              |                                              |                           |
|                                                                                                    | 12:00 - 22:00 (10h 0m) ©<br>\$1, Restaurant 3      | 12:00 - 22:00<br>\$1, Restaurant    |         |                                                                      |           |                |                                              |                                              |                           |
|                                                                                                    |                                                    |                                     | E       | Note interne                                                         |           |                |                                              |                                              |                           |
| Anne Bonesso<br>Gestionnaire<br>JD: 2205 - Temps plein<br>206 - 306 - Je vars à l'écote                                                                                                    |                                                    |                                     |         | Catte nota cara caulament offichãe aux nactionnairae sunarviceurs et |           | 10m) ¤⊚        | 9:00 - 17:00 (8h 0m) #0<br>H1, Restaurant 3  | *                                            | 32h<br>684,00             |
| Anthony Michaud A<br>Temps plein<br>ND - 37h                                                                                                    |                                                    | 9:00 - 17:00 (8<br>H1, Restaurant   |         | administrateurs                                                      |           | 10m) ¤⊕        | 9:00 - 17:00 (8h 0m) #0<br>H1, Restaurant 3  |                                              | 0h (40)<br>0,00 \$        |
| Bruno Aldik<br>Temps plein<br>106 - 37.5h                                                                                                    |                                                    |                                     | \$      | Sor O                                                                | ~         | 0m) (          | 2:00 - 8:00 (6h 0m)⊗<br>H1, R2               | 2:00 - 7:00 (5h 0m) @<br>H1, Restaurant 3    | 17h<br>379,61             |
| Bruno Aldik<br>Administrateur<br>Tempa plein<br>Tempa plein                                                                                                    |                                                    |                                     |         | Fuseau horaire<br>(UTC-05:00) Toronto                                | ~         |                | 1:00 - 6:45 (5h 45m) ©<br>C1, R2 - Salle 1   |                                              | 5.75h<br>128,41           |
| Christian Michaud<br>Administrateur<br>ID, 10905 - Temps plein                                                                                                    |                                                    |                                     | Ō       | Temps de préparation payé<br>Om                                      |           |                |                                              |                                              | 0h<br>0,00 \$             |
| Christine Rashford<br>10.22365 - Temps plein<br>ND - ND                                                                                                    |                                                    |                                     | ☆       | Score requis pour le quart<br>0                                      |           |                |                                              |                                              | 0h<br>0,00 S              |
| Total des heures planifiées                                                                                                    | 0h (44h)                                           | 0h (52h)                            |         |                                                                      |           | *              | 19.8h (54.8h)                                | 5h (22h)                                     | 54.8h                     |
| Total des heures en temps sup.                                                                                                    | 0h (0h)                                            | 0h (0h)                             | Voir le | es budgets 🔲 Brouillon 🧑                                             | Publier 🗸 |                | 0h (0h)                                      | 0h (0h)                                      | Oh                        |

Il existe une autre façon de procéder pour la création d'un quart avec assignation La voici :

# Cliquez sur l'icône situé à droite de l'horaire

|                                                    | Vue calendrier                                     | Vue par employés                                   |                                            | Semaine 🗸                                    | Aucun groupement 🗸 🧪                       | Auto-assignation                             |
|----------------------------------------------------|----------------------------------------------------|----------------------------------------------------|--------------------------------------------|----------------------------------------------|--------------------------------------------|----------------------------------------------|
|                                                    |                                                    |                                                    | Cette période contient                     | t des brouillons Publier Q                   | 0 8 2 10 2 1                               | \$ 0 × \$                                    |
| LUN. 11                                            | MAR. 12                                            | MER. 13                                            | JEU. 14                                    | VEN. 15                                      | SAM. 16                                    | TOTAL<br>Heures planifiées<br>Coût<br>Congés |
| )                                                  |                                                    |                                                    |                                            |                                              |                                            |                                              |
| 5:00 - 14:00 (9h 0m)<br>51, Restaurant 3           | 5:00 - 14:00 (9h 0m)<br>S1, Restaurant 3           | 5:00 - 14:00 (9h 0m)<br>\$1, Restaurant 3          | 10:00 - 18:00 (8h 0m)<br>Sp1, Restaurant 3 | 5:00 - 14:00 (9h 0m)<br>S1, Restaurant 3     | 5:00 - 14:00 (9h 0m)<br>S1, Restaurant 3   | 0h (260h)<br>0,00 \$                         |
| 9:00 - 12:00 (3h 0m) @<br>Coordonateur Logistique, | 9:00 - 16:00 (7h 0m)<br>Coordonateur Logistique,   | 9:00 - 16:00 (7h 0m)<br>Coordonateur Logistique,   | 12:00 - 22:00 (10h 0m)<br>S1, Restaurant 3 | 10:00 - 18:00 (8h 0m)<br>Sp1, Restaurant 3   | 10:00 - 18:00 (8h 0m)<br>Sp1, Restaurant 3 |                                              |
| 9:00 - 16:00 (7h 0m) @<br>nfirmière, Restaurant 3  | 9:00 - 16:00 (7h 0m)<br>Infirmière, Restaurant 3   | 9:00 - 16:00 (7h 0m)<br>Infirmière, Restaurant 3   |                                            | 12:00 - 22:00 (10h 0m) ©<br>S1, Restaurant 3 |                                            |                                              |
| 9:00 - 16:00 (7h 0m) ©<br>nfirmière, Restaurant 3  | 9:00 - 16:00 (7h 0m) ©<br>Infirmière, Restaurant 3 | 9:00 - 16:00 (7h 0m) ©<br>Infirmière, Restaurant 3 |                                            |                                              |                                            |                                              |
| 10:00 - 18:00 (8h 0m)<br>Sp1, Restaurant 3         | 10:00 - 18:00 (8h 0m)<br>Sp1, Restaurant 3         | 9:00 - 16:00 (7h 0m)<br>Infirmière, Restaurant 3   |                                            |                                              |                                            |                                              |
| 12:00 - 22:00 (10h 0m)<br>\$1, Restaurant 3        | 10:00 - 18:00 (8h 0m)<br>Sp1, Restaurant 3         | 9:00 - 16:00 (7h 0m)<br>Infirmière, Restaurant 3   |                                            |                                              |                                            |                                              |
|                                                    | 12:00 - 22:00 (10h 0m)<br>\$1, Restaurant 3        | 12:00 - 22:00 (10h 0m)<br>\$1, Restaurant 3        |                                            |                                              |                                            |                                              |
|                                                    | 0:00 - 17:00 (9b 0m) 10                            | 0:00 - 17:00 (8b 0m) 50                            | 9:00 - 17:00 (9b 0m) 50                    | 0:00 - 17:00 (9h 0m) 00                      | 2 - · ·                                    | 32h<br>684.00 \$                             |
|                                                    | H1, Restaurant 3                                   | H1, Restaurant 3                                   | H1, Restaurant 3                           | H1, Restaurant 3                             |                                            |                                              |
| 9:00 - 17:00 (8h 0m) ¤ ®<br>H1, Restaurant 3       | 9:00 - 17:00 (8h 0m) ⊏<br>H1, Restaurant 3         | 9:00 - 17:00 (8h 0m) ≓<br>H1, Restaurant 3         | 9:00 - 17:00 (8h 0m) ⊏<br>H1, Restaurant 3 | 9:00 - 17:00 (8h 0m) ⊏<br>H1, Restaurant 3   |                                            | 0h (40h)<br>0,00 \$                          |
|                                                    |                                                    |                                                    | 1:00 - 7:00 (6h 0m)<br>H1, RI              | 1:00 - 6:45 (5h 45m)<br>C1, R2 - Salle 1     |                                            | 11.75h<br>262,38 \$                          |
|                                                    |                                                    |                                                    | 2:00 - 8:00 (6h 0m) @<br>C1, R2 - Salle 1  | 2:00 - 8:00 (6h 0m)⊚<br>H1, R2               | 2:00 - 7:00 (5h 0m)<br>H1, Restaurant 3    | 17h<br>379,61 \$                             |
|                                                    |                                                    |                                                    |                                            | - 1950<br>                                   |                                            | Oh                                           |

# Sélectionnez Quart avec assignation

| Aujouro nur                                                                             | 10 0000. 2022                                      |                                     | Nour   |                                  |                              |              |                          |                            |                                              |                |
|-----------------------------------------------------------------------------------------|----------------------------------------------------|-------------------------------------|--------|----------------------------------|------------------------------|--------------|--------------------------|----------------------------|----------------------------------------------|----------------|
|                                                                                         |                                                    |                                     | NOUV   | eau quart                        |                              | ériode cor   | ntient des brouillons    | Publier Q                  |                                              | 5 R            |
| Triế par Prénom 🗸                                                                       | JUILLET<br>DIM. 10                                 | LUN                                 |        | Quart avec assignation Quart ou  | vert                         | 14           |                          | VEN. 15                    | SAM. 16                                      | TC<br>He<br>Co |
| ngés                                                                                    | 0                                                  | 0                                   |        | Date<br>dimanche 10 juillet 2022 |                              |              |                          |                            |                                              |                |
| Quarts ouverts (33)                                                                     | 5:00 - 14:00 (9h 0m) ©<br>S1, Restaurant 3         | 5:00 - 14:00 (9<br>S1, Restaurant   | Ō      | Heure de début<br>0:00           | Heure de fin<br>1:00 (1h 0m) | }h 0m)⊕<br>3 | 5:00 - 14<br>S1, Resta   | :00 (9h 0m) Ф<br>urant 3   | 5:00 - 14:00 (9h 0m)<br>S1, Restaurant 3     | 0              |
|                                                                                         | 9:00 - 12:00 (3h 0m) ⊕<br>Coordonateur Logistique, | 9:00 - 12:00 (3<br>Coordonateur L   |        | Rénéter                          |                              | (0h 0m) 4    | 10:00 - 1<br>Sp1, Rest   | 8:00 (8h 0m) @<br>aurant 3 | 10:00 - 18:00 (8h 0m) @<br>Sp1, Restaurant 3 |                |
|                                                                                         | 9:00 - 16:00 (7h 0m) @<br>Infirmière, Restaurant 3 | 9:00 - 16:00 (7<br>Infirmière, Rest |        | Une seule fois                   | ~                            |              | 12:00 - 2<br>\$1, Resta  | 2:00 (10h 0m) ©<br>urant 3 |                                              |                |
|                                                                                         | 9:00 - 16:00 (7h 0m)<br>Infirmière, Restaurant 3   | 9:00 - 16:00 (7<br>Infirmière, Rest | 2      | Équipe<br>Serveurs               | ~                            |              | -                        |                            |                                              |                |
|                                                                                         | 10:00 - 18:00 (8h 0m) @<br>Sp1, Restaurant 3       | 10:00 - 18:00  <br>Sp1, Restauran   |        | Position                         |                              |              |                          |                            |                                              |                |
|                                                                                         | 12:00 - 22:00 (10h 0m) @<br>S1, Restaurant 3       | 12:00 - 22:00 (<br>S1, Restaurant   | Ċ      | Hôte 1                           | ~                            |              |                          |                            |                                              |                |
|                                                                                         |                                                    |                                     | 0      | Lieu<br>Restaurant 1             | ~                            |              |                          |                            |                                              |                |
| Anne Bonesso<br>Gestionnaire<br>10: 2205 - Temps plein<br>20h - 30h - Je vais à l'école |                                                    |                                     |        |                                  |                              | 0m) ¤©       | 9:00 - 17<br>H1, Resta   | 00 (8h 0m) ¤®<br>urant 3   | 47.                                          | 3.             |
| Anthony Michaud<br>Temps plein<br>ND - 37h                                              |                                                    | 9:00 - 17:00 (8<br>H1, Restaurant   | Emp    | loyes assignes                   | 5 C                          | 10m) = ©     | 9:00 - 17<br>H1, Resta   | .00 (8h 0m) ⊏©<br>urant 3  |                                              | 0              |
| Bruno Aldik<br>Administrateur<br>Temps plein<br>10h - 37.5h                             |                                                    |                                     | Emplo  | yé                               |                              | 0m)⊙         | 1:00 - 6:4<br>C1, R2 - S | 5 (5h 45m)⊕<br>alle 1      |                                              | 11             |
| Bruno Aldik<br>Temps plein<br>10h - 37.5h                                               |                                                    |                                     |        |                                  |                              | 0m) ©        | 2:00 - 8:0<br>H1, R2     | 0 (6h 0m)©                 | 2:00 - 7:00 (5h 0m) ©<br>H1, Restaurant 3    | 1              |
| Christian Michaud<br>Administrateur<br>ID: 10905 - Temps plein<br>10h - 40h             |                                                    |                                     |        |                                  |                              |              |                          |                            |                                              | 01<br>0,       |
| Christine Rashford<br>80:22365 - Temps plein<br>ND - ND                                 |                                                    |                                     |        | (                                | )                            |              |                          |                            |                                              | 0              |
| les heures planifiées                                                                   | 0h (44h)                                           | 0h (52h)                            |        |                                  |                              | Ŧ            | 19.8h (54.8              |                            | 5h (22h)                                     | 61             |
| des heures en temps sup.                                                                | Oh (Oh)                                            | 0h (0h)                             | Voir I | es budgets                       | Brouillon ⑦ Publier          | ~            | 0h (0h)                  |                            | 0h (0h)                                      | 01             |
| de main d'oeuvre total                                                                  | 0\$(0\$)                                           | 0 \$ (0 \$)                         | -      | 1/18(1/18)                       | 4395                         | 39 5)        | 433 \$ (433              |                            | 112 \$ (112 \$)                              | 1              |

# 20 Cliquez sur Date

| Aujourd'hui < 10 Juil. 203                                                     | 22 - 16 Juil. 2022 >                               |                                   | Noun   | 1000 paleodriar 1000 pazemalován    |               |                 | Semaine 🗸                                    | Aucun groupement 🤟                        |
|--------------------------------------------------------------------------------|----------------------------------------------------|-----------------------------------|--------|-------------------------------------|---------------|-----------------|----------------------------------------------|-------------------------------------------|
|                                                                                |                                                    |                                   | NOUV   | eau quart                           | ^             | ériode contient | t des brouillons Publier Q                   |                                           |
| Trié par Prénom 🛩                                                              | JUILLET<br>DIM. 10                                 | LUN                               |        | Quart avec assignation Quart ouvert |               | 14              | VEN. 15                                      | SAM. 16                                   |
| Congés                                                                         | 6                                                  | •                                 |        | dimanche 10 juille: 2022            |               |                 |                                              |                                           |
| ?) Quarts ouverts (33)                                                         | 5:00 - 14:00 (9h 0m) ©<br>S1, Restaurant 3         | 5:00 - 14:00 (*<br>S1, Restaurant | Ō      | Heure de début Heure de fin 1:00 (  | 1h 0m)        | 3h 0m) ⊕<br>3   | 5:00 - 14:00 (9h 0m)⊕<br>S1, Restaurant 3    | 5:00 - 14:00 (9h 0m<br>S1, Restaurant 3   |
|                                                                                | 9:00 - 12:00 (3h 0m)<br>Coordonateur Logistique,   | 9:00 - 12:00 (<br>Coordonateur    |        | Bénéter                             |               | (Oh Om) ©       | 10:00 - 18:00 (8h 0m) @<br>Sp1, Restaurant 3 | 10:00 - 18:00 (8h 0r<br>Sp1, Restaurant 3 |
|                                                                                | 9:00 - 16:00 (7h 0m) ©<br>Infirmière, Restaurant 3 | 9:00 - 16:00 (<br>Infirmière, Res |        | Une seule fois                      | ~             |                 | 12:00 - 22:00 (10h 0m)<br>S1, Restaurant 3   |                                           |
|                                                                                | 9:00 - 16:00 (7h 0m) ©<br>Infirmière, Restaurant 3 | 9:00 - 16:00 (<br>Infirmière, Res | 3      | Équipe<br>Serveurs                  | ~             |                 |                                              |                                           |
|                                                                                | 10:00 - 18:00 (8h 0m)<br>Sp1, Restaurant 3         | 10:00 - 18:00<br>Sp1, Restaurar   | -      | Position                            |               |                 |                                              |                                           |
|                                                                                | 12:00 - 22:00 (10h 0m) ©<br>S1, Restaurant 3       | 12:00 - 22:00<br>S1, Restaurant   |        | Hôte 1                              |               |                 |                                              |                                           |
|                                                                                |                                                    |                                   | 0      | Lieu<br>Restaurant 1                | ~             |                 |                                              |                                           |
| Anne Bonesso<br>Gestionnaire<br>10: 2205 - Temps plein<br>2005 - Lewis a Bonda |                                                    |                                   |        |                                     |               | 10m) ¤⊕         | 9:00 - 17:00 (8h 0m) □ @<br>H1, Restaurant 3 | 40 <b></b>                                |
| Anthony Michaud                                                                |                                                    | 9:00 - 17:00 (i                   | Emp    | loyés assignés                      |               | 10m)=0          | 9:00 - 17:00 (8h 0m) #@                      |                                           |
| Bruno Aldik<br>Administrateur                                                  |                                                    | in, nestaurum                     | Rei    | shercher dans tous les employes     | 4             | Om) (i          |                                              |                                           |
| Temps plein<br>10h - 37.5h                                                     |                                                    |                                   | Emplo  | yé                                  |               | o(H) ©          | C1, R2 - Salle 1                             |                                           |
| Bruno Aldik<br>Temps plein<br>10h - 37.5h                                      |                                                    |                                   |        |                                     |               | 0m) ©           | 2:00 - 8:00 (6h 0m)                          | 2:00 - 7:00 (5h 0m)<br>H1, Restaurant 3   |
| Christian Michaud<br>Administrateur<br>10: 10905 - Temps plein<br>100 - 40b    |                                                    |                                   |        |                                     |               |                 |                                              |                                           |
| Christine Rashford<br>10:22365 - Temps plein<br>ND - ND                        |                                                    |                                   |        | 0                                   |               |                 |                                              |                                           |
| otal des heures planiflées                                                     | 0h (44h)                                           | Oh (52h)                          |        |                                     |               |                 | 19.8h (54.8h)                                | 5h (22h)                                  |
| Fotal des heures en temps sup.                                                 | Oh (Oh)                                            | Oh (Oh)                           | Voir l | es budgets 🔲 Brouillon 🕥 🗌          | Publier 🗸     |                 | 0h (0h)                                      | Oh (Oh)                                   |
| Soût de main d'oeuvre total                                                    | 0\$(0\$)                                           | 0 \$ (0 \$)                       |        | 1/15(1/15) 1/15(1/15)               | 434 8 (434 8) |                 | 433 \$ (433 \$)                              | 112 \$ (112 \$)                           |

# 21 Sélectionnez la date du quart de travail

| 14:00 (9h 0m) ®<br>staurant 3          | 5:00 - 14:00 (9<br>S1, Restaurant   |        | Heure de début<br>0:00 |         |      |    |       | Heure<br>1:00 | de fin |       | (1h 0m)  |  |
|----------------------------------------|-------------------------------------|--------|------------------------|---------|------|----|-------|---------------|--------|-------|----------|--|
| 12:00 (3h 0m) ©<br>inateur Logistique, | 9:00 - 12:00 (3<br>Coordonateur L   |        | Répéter                | iuillot | 2022 |    |       |               | ,      |       |          |  |
| 16:00 (7h 0m) ©<br>ère, Restaurant 3   | 9:00 - 16:00 (7<br>Infirmière, Rest |        | Une seule              | Junier  | 2022 |    |       | 12            |        | ·     | <b>`</b> |  |
| 16:00 (7h 0m) @<br>are, Restaurant 3   | 9:00 - 16:00 (7<br>Infirmière, Rest | 8      | Équipe<br>Serveurs     | D       | L    | M  | M     | J             | V      | 5     | ~        |  |
| - 18:00 (8h 0m) ©<br>estaurant 3       | 10:00 - 18:00 (<br>Sp1, Restauran   |        | Position               | 2       | 4    | E  | 6     | 7             | 0      | 2     |          |  |
| - 22:00 (10h 0m) ©<br>staurant 3       | 12:00 - 22:00 (<br>S1, Restaurant   |        | Hôte 1                 | J0      | 11   | 12 | (13)  | 14            | 0      | 16    | ~        |  |
|                                        |                                     | 0      | Lieu<br>Restaurai      | 17      | 18   | 19 | 20    | 21            | 22     | 23    | ~        |  |
|                                        |                                     |        |                        | 24      | 25   | 26 | 27    | 28            | 29     | 30    |          |  |
|                                        |                                     | Empl   | oyés assigr            | 31      |      |    |       |               |        |       |          |  |
|                                        | 9:00 - 17:00 (8<br>H1, Restaurant   | Rec    | hercher da             |         |      |    |       |               |        |       | Q        |  |
|                                        |                                     |        | -                      |         |      | AU | JOURE | )'HUI         | AN     | NULER | -        |  |
|                                        |                                     | Employ | /ė                     |         | _    |    | _     | _             |        |       |          |  |

# 22 Cliquez sur Heure de début

| 10 Juli. 202 | 22 - 16 Juli. 2022                                                       |                                    | Nouv    | eau quart                        |                      |         | ×             |       |
|--------------|--------------------------------------------------------------------------|------------------------------------|---------|----------------------------------|----------------------|---------|---------------|-------|
| p. (see      | JUILLET<br>DIM. 10                                                       | LUN.                               |         | Quart avec assignation Quart     | ouvert               |         | 14            | t des |
| r Prenom 🗸   | œ                                                                        | 6                                  |         | Date<br>dimanche 10 juillet 2022 |                      |         |               |       |
|              | 5:00 - 14:00 (9h 0m) ©<br>S1, Restaurant 3                               | 5:00 - 14:00 (9<br>S1, Restaurant  | Ō       | Heure de début<br>0:00           | Heure de fin<br>1:00 | (1h 0m) | 3h 0m) ⊕<br>3 |       |
|              | 9:00 - 12:00 (3h 0m)<br>Coordonateur Logistique,                         | 9:00 - 12:00 (3<br>Coordonateur L  | <b></b> | Répéter                          |                      | ~       | 0h 0m) Ф      |       |
|              | 9:00 - 16:00 (7h 0m)<br>Infirmière, Restaurant 3<br>9:00 - 16:00 (7h 0m) | 9:00 - 16:00 (7<br>9:00 - 16:00 (7 | 0)      | Équipe                           |                      | ~       |               |       |
|              | 10:00 - 18:00 (8h 0m) ©<br>Sp1, Restaurant 3                             | 10:00 - 18:00 (<br>Sp1, Restauran  |         | Serveurs<br>Position             |                      |         |               |       |
|              | 12:00 - 22:00 (10h 0m)<br>\$1, Restaurant 3                              | 12:00 - 22:00 (<br>S1, Restaurant  |         | Hôte 1                           |                      | ~       |               |       |
|              | •                                                                        | Sammer.                            | ۲       | Lieu<br>Restaurant 1             |                      | ~       |               |       |
|              |                                                                          |                                    | Emp     | loyés assignés                   |                      |         | 10m) ⊂ ©      |       |
|              |                                                                          | 9:00 - 17:00 (8<br>H1, Restaurant  | Red     | chercher dans tous les emplo     | yés                  | ٩       | 10m) ¤©       |       |

## 23 Sélectionnez l'heure de début du quart

| /oilā!  | 🗢 Aujourd'hui < 10 Juil. 202                                            | 2 - 16 Juil. 2022 >                              |                                     |         | Wux estandriar - Yua nos amplouás                                                         | •                     |                | Semaine 🗸                                    | Aucun groupement 🤟                        |
|---------|-------------------------------------------------------------------------|--------------------------------------------------|-------------------------------------|---------|-------------------------------------------------------------------------------------------|-----------------------|----------------|----------------------------------------------|-------------------------------------------|
| WYY     |                                                                         |                                                  |                                     | Nouve   | au quart                                                                                  | ×                     | ériode contien | t des brouillons Publier Q                   |                                           |
| Abridge | Trié par Prénom 🗸                                                       | JUILLET<br>DIM. 10                               | LUN                                 |         | Quart avec assignation Quart ouvert                                                       |                       | 14             | VEN. 15                                      | SAM. 16                                   |
| 50<br>1 | R Congés                                                                | 0                                                | 0                                   |         | Date<br>dimanche 10 juillet 2022                                                          |                       |                |                                              |                                           |
| 2       | (?) Quarts ouverts (33)                                                 | 5:00 - 14:00 (9h 0m) ©<br>S1, Restaurant 3       | 5:00 - 14:00 (9<br>S1, Restaurant   | Ō       | Heure de début Heure de fin 1:00                                                          | (1h 0m)               | 3h 0m) ©<br>3  | 5:00 - 14:00 (9h 0m)®<br>\$1, Restaurant 3   | 5:00 - 14:00 (9h 0m)<br>\$1, Restaurant 3 |
| 0       |                                                                         | 9:00 - 12:00 (3h 0m)<br>Coordonateur Logistique, | 9:00 - 12:00 (3<br>Coordonateur L   | -       | 0:00                                                                                      | U.                    | i 0h 0m) ©     | 10:00 - 18:00 (8h 0m) Φ<br>Sp1, Restaurant 3 | 10:00 - 18:00 (8h 0m<br>Sp1, Restaurant 3 |
| 8       |                                                                         | 9:00 - 16:00 (7h 0m)<br>Infirmière, Restaurant 3 | 9:00 - 16:00 (7<br>Infirmière, Rest |         | 0:15                                                                                      |                       |                | 12:00 - 22:00 (10h 0m)<br>\$1, Restaurant 3  |                                           |
| Д<br>—  |                                                                         | 9:00 - 16:00 (7h 0m)<br>Infirmière, Restaurant 3 | 9:00 - 16:00 (7<br>Infirmière, Rest | 2       | 0:30                                                                                      | ~                     |                |                                              |                                           |
|         |                                                                         | 10:00 - 18:00 (8h 0m) ©<br>Sp1, Restaurant 3     | 10:00 - 18:00<br>Sp1, Restauran     | Ċ       | 1:00                                                                                      | ~                     |                |                                              |                                           |
| 9°      |                                                                         | 12:00 - 22:00 (10h 0m)®<br>S1, Restaurant 3      | 12:00 - 22:00 S1, Restaurant        |         | 1:18                                                                                      |                       |                |                                              |                                           |
|         | Anne Bonesso                                                            |                                                  |                                     | Ø       | 1(30                                                                                      | ~                     | 91111111       |                                              |                                           |
|         | Gestionnaire<br>10: 2205 - Temps plein<br>20h - 30h - Je vais à l'ècole |                                                  |                                     | Empl    | 1:45                                                                                      | -                     | 10m) ⊂ ©       | 9:00 - 17:00 (8h 0m) #®<br>H1, Restaurant 3  |                                           |
|         | Anthony Michaud<br>Temps plein<br>ND - 37h                              |                                                  | 9:00 - 17:00 (8<br>H1, Restaurant   | Rec     | 2:00                                                                                      | Q                     | 10m)⊄⊕         | 9:00 - 17:00 (8h 0m) # ©<br>H1, Restaurant 3 |                                           |
|         | Bruno Aldik<br>Administrateur<br>Temps plein<br>10h - 37.5h             |                                                  |                                     | Employ  | é                                                                                         | -                     | 0m) ©          | 1:00 - 6:45 (\$h 45m) ©<br>C1, R2 - Salle 1  |                                           |
| 58      | Bruno Aldik<br>Temps plein<br>10h - 37.5h                               |                                                  |                                     | Employ  | és recommandés (disponibles) Voir les critères<br>Bruno Aldik 11.75h                      | _                     | 0m) Ф          | 2:00 - 8:00 (6h 0m) ◎<br>H1, R2              | 2:00 - 7:00 (5h 0m) @<br>H1, Restaurant 3 |
| 0       | Christian Michaud<br>Administrateur<br>ID: 10905 - Tempe plein          |                                                  |                                     | <b></b> | Temps plein<br>Administrateur<br>10h - 37.5h                                              |                       |                |                                              |                                           |
| @<br>\$ | Christine Rashford<br>ND - ND                                           |                                                  |                                     | Autres  | employes suggérés (disponibles) Voir les critères Bruno Aldik 🔺 17n Temps plein 10b-37.5h |                       |                |                                              |                                           |
| FR      | Total des heures planifiées                                             | 0h (44h)                                         | Oh (52h)                            | - 6     | Serveurs Q Restaurant 1                                                                   |                       | *              | 19.8h (54.8h)                                | 5h (22h)                                  |
|         | Total des heures en temps sup.                                          | Oh (0h)                                          | Oh (0h)                             | Voir le | s budgets 🔲 B                                                                             | Brouillon ⑦ Publier 🗸 |                | Oh (Oh)                                      | Oh (Oh)                                   |
|         | Coût de main d'oeuvre total                                             | 0\$(0\$)                                         | 0 \$ (0 \$)                         |         | 1/15(1/15) 1/15(1/15)                                                                     | 439 \$ (439.5)        |                | 433 \$ (433 \$)                              | 112 \$ (112 \$)                           |

# 24 Cliquez sur Heure de fin

| Juil. 2022 >                                  |                                     | Nouve    |                                                      | ×  |                 | Semaine 🗸                                    | Aucun groupement 🗸                          |
|-----------------------------------------------|-------------------------------------|----------|------------------------------------------------------|----|-----------------|----------------------------------------------|---------------------------------------------|
|                                               |                                     | noun     |                                                      | ~  | ériode contient | des brouillons Publier Q                     | □ ⊕ ⊻ ⊡ ≫ [                                 |
| LET<br>DIM. 10                                | LUN                                 |          | Quart avec assignation Quart ouvert                  |    | 14              | VEN. 15                                      | SAM, 16                                     |
|                                               | 6                                   |          | Date<br>dimanche 10 juillet 2022                     |    |                 |                                              |                                             |
| 0 - 14:00 (9h 0m) Ф<br>Restaurant 3           | 5:00 - 14:00 (9<br>S1, Restaurant   | Ō        | Heure de début<br>1:30 Heure de fin<br>1:00 (23h 30m | 1) | }h 0m) ©<br>3   | 5:00 - 14:00 (9h 0m)<br>S1, Restaurant 3     | 5:00 - 14:00 (9h 0m) ©<br>\$1, Restaurant 3 |
| 0 - 12:00 (3h 0m) Ф<br>ordonateur Logistique, | 9:00 - 12:00 (3<br>Coordonateur L   |          | Rénéter                                              |    | i 0h 0m) Ф      | 10:00 - 18:00 (8h 0m)<br>Sp1, Restaurant 3   | 10:00 - 18:00 (8h 0m)<br>Sp1, Restaurant 3  |
| IO - 16:00 (7h 0m)<br>rmière, Restaurant 3    | 9:00 - 16:00 (7<br>Infirmière, Rest |          | Une seule fois                                       |    |                 | 12:00 - 22:00 (10h 0m)<br>S1, Restaurant 3   |                                             |
| 0 - 16:00 (7h 0m) ©<br>mière, Restaurant 3    | 9:00 - 16:00 (7<br>Infirmière, Rest | 8        | Équipe<br>Serveurs                                   | -  |                 |                                              |                                             |
| 00 - 18:00 (8h 0m) @<br>, Restaurant 3        | 10:00 - 18:00 (<br>Sp1, Restauran   |          | Position                                             |    |                 |                                              |                                             |
| 00 - 22:00 (10h 0m) ©<br>Restaurant 3         | 12:00 - 22:00 (<br>S1, Restaurant   |          | Hôte 1                                               |    |                 |                                              |                                             |
|                                               |                                     | 0        | Lieu<br>Restaurant 1                                 | •  |                 |                                              |                                             |
| *                                             |                                     |          |                                                      |    | 0m) ¤ ©         | 9:00 - 17:00 (8h 0m) #@<br>H1, Restaurant 3  | 6•                                          |
|                                               | 9:00 - 17:00 (8<br>H1, Restaurant   | Empl     | oyés assignés hercher dans tous les employés         | Q  | 10m)≓©          | 9:00 - 17:00 (8h 0m) ¤ Ф<br>H1, Restaurant 3 |                                             |
|                                               |                                     | Employ   | ré                                                   | Î  | 0m) ©           | 1:00 - 6:45 (5h 45m)®<br>C1, R2 - Salle 1    |                                             |
|                                               |                                     | Employ   | rés recommandés (disponibles) Voir les critères      |    | 0m) ©           | 2:00 - 8:00 (6h 0m) ©<br>H1, R2              | 2:00 - 7:00 (5h 0m) ©<br>H1, Restaurant 3   |
|                                               |                                     | Solution | Temps plein<br>Administrateur                        |    |                 |                                              |                                             |

## 25 Sélectionnez l'heure de fin du quart

| ui < 10 Juil. 2           | 022 - 16 Juil. 2022 >                                                        |                                                     | Mount   | Wue calendriar 17                                          | io par omplovác                |               |                 | Sémaine 🗸                                    | Aucun groupement 🗸                         | , Auto-assignation                 |
|---------------------------|------------------------------------------------------------------------------|-----------------------------------------------------|---------|------------------------------------------------------------|--------------------------------|---------------|-----------------|----------------------------------------------|--------------------------------------------|------------------------------------|
|                           |                                                                              |                                                     | Nouve   | au quart                                                   |                                | ×             | ériode contient | t des brouillons Publier Q                   |                                            | <b>₹ □</b> ⊗ \$                    |
| Trié par Prénom s         | JUILLET DIM. 10                                                              | LUN                                                 |         | Quart avec assignation Quart ouvert                        |                                |               | 14              | VEN. 15                                      | SAM. 16                                    | TOTAL<br>Heures planifiées<br>Coût |
|                           | 0                                                                            | 0                                                   | <b></b> | Date<br>dimanche 10 juillet 2022                           |                                |               |                 |                                              |                                            | Congés                             |
| rts (33)                  | 5:00 - 14:00 (9h 0m)<br>S1, Restaurant 3                                     | 5:00 - 14:00 (<br>S1, Restaurant                    | Ō       | Heure de début<br>1:30                                     | Heure de fin<br>1:00           | (23h 30m)     | 3h Om) @<br>3   | 5:00 - 14:00 (9h 0m)@<br>S1, Restaurant 3    | 5:00 - 14:00 (9h 0m) @<br>S1, Restaurant 3 | 0h (260h)<br>0,00 \$               |
|                           | 9:00 - 12:00 (3h 0m)<br>Coordonateur Logistique,                             | 9:00 - 12:00 (:<br>Coordonateur                     |         | Répéter                                                    | 21:15 19h 45m                  | *             | (0h 0m) Φ       | 10:00 - 18:00 (8h 0m) Φ<br>Sp1, Restaurant 3 | 10:00 - 18:00 (8h 0m)<br>Sp1, Restaurant 3 |                                    |
|                           | 9:00 - 16:00 (7h 0m) ©<br>Infirmière, Restaurant 3<br>9:00 - 16:00 (7h 0m) © | 9:00 - 16:00 (<br>Infirmière, Res<br>9:00 - 16:00 ( | t o>    | Équipe                                                     | 2 30 20h Bm                    |               |                 | 12:00 - 22:00 (10h 0m) ©<br>S1, Restaurant 3 |                                            |                                    |
|                           | Infirmière, Restaurant 3<br>10:00 - 18:00 (8h 0m) @<br>Sp1, Restaurant 3     | 10:00 - 18:00<br>Sp1, Restaurar                     |         | Serveurs<br>Position                                       | 21:45 20h 15m<br>22:00 20h 30m |               |                 |                                              |                                            |                                    |
|                           | •<br>12:00 - 22:00 (10h 0m) ©<br>S1, Restaurant 3                            | 12:00 - 22:00<br>S1, Restaurant                     |         | Hôte 1                                                     | 22:15 20h 45m                  |               |                 |                                              |                                            |                                    |
| 022                       |                                                                              |                                                     | 0       | Restaurant 1                                               | 22:30 21h 0m                   |               |                 |                                              | 70 ·                                       | 205                                |
| ps plein<br>ais à l'école |                                                                              |                                                     | Emp     | ovés assignés                                              | 23:00 21h 30m                  |               | 1 0m) ¤ ©       | 9:00 - 17:00 (8h 0m) = 0<br>H1, Restaurant 3 |                                            | 684,00 \$                          |
| chaud 🗼                   |                                                                              | 9:00 - 17:00 (<br>H1, Restaurant                    | Red     | chercher dans tous les employés                            | 23:15 21h 45m                  |               | 10m)=©          | 9:00 - 17:00 (8h 0m) # ⊕<br>H1, Restaurant 3 |                                            | 0h (40h)<br>0,00 \$                |
|                           |                                                                              |                                                     | Emplo   | γė.                                                        | 20.00 228 088                  |               | 0m) ©           | 1:00 - 6:45 (5h 45m) ©<br>C1, R2 - Salle 1   |                                            | 11.75h<br>262,38 \$                |
| *                         |                                                                              |                                                     | Emplo   | yés recommandés (disponibles) Voir I<br>Bruno Aldik 11.75h | es critères                    | -             | 0m) ©           | 2:00 - 8:00 (6h 0m) @<br>H1, R2              | 2:00 - 7:00 (5h 0m) @<br>H1, Restaurant 3  | 17h<br>379,61 \$                   |
| ichaud                    |                                                                              |                                                     |         | Temps plein<br>Administrateur<br>10h - 37.5h               |                                |               |                 |                                              |                                            | 0h<br>0,00 S                       |
| shford<br>nps plein       |                                                                              |                                                     | Autres  | Christian Michaud - 10905 🔥 Oh<br>Temps plein              | ir res uniteres                |               |                 |                                              |                                            | 0h<br>0,00 \$                      |
| nifiées                   | 0h (44h)                                                                     | 0h (52h)                                            |         | 10h - 40h                                                  |                                |               | -               | 19.8h (54.8h)                                | 5h (22h)                                   | 60.8h (360.8h)                     |
| temps sup.                | Oh (0h)                                                                      | Oh (0h)                                             | Voir le | s budgets                                                  | Brouillon @                    | Publier 🗸     |                 | Oh (Oh)                                      | Oh (Dh)                                    | Oh                                 |
| vre total                 | 0\$(0\$)                                                                     | 0\$(0\$)                                            | _       | 1713(1713)                                                 | 1/15(1/15)                     | 439 5 (439 5) |                 | 433 \$ (433 \$)                              | 112 \$ (112 \$)                            | 1 326 \$ (1 326                    |

# 26 Cliquez sur Équipe

| < 10 Juil. 202    | 12 - 16 Juil. 2022 >                               |                                     |         | Vuo estos                         |                       | Semaine 🗸 |                                            |                                              |  |  |
|-------------------|----------------------------------------------------|-------------------------------------|---------|-----------------------------------|-----------------------|-----------|--------------------------------------------|----------------------------------------------|--|--|
|                   |                                                    |                                     | Nouve   | eau quart                         |                       | ×         | ériode contient des brouillons     Publier |                                              |  |  |
| Trié par Prénom 🗸 | JUILLET<br>DIM. 10                                 | LUN.                                | 4-4     | Quart avec assignation Qu         | art ouvert            |           | 14                                         | VEN. 15                                      |  |  |
|                   | 6                                                  | <b>6</b>                            | ::::    | dimanche 10 juillet 2022          |                       |           |                                            |                                              |  |  |
|                   | 5:00 - 14:00 (9h 0m)<br>\$1, Restaurant 3          | 5:00 - 14:00 (9<br>\$1, Restaurant  | Ō       | Heure de début<br>1:30            | Heure de fin<br>21:15 | (19h 45m) | 3h 0m) ©<br>3                              | 5:00 - 14:00 (9h 0m)<br>S1, Restaurant 3     |  |  |
|                   | 9:00 - 12:00 (3h 0m)<br>Coordonateur Logistique,   | 9:00 - 12:00 (3<br>Coordonateur L   |         | Rénéter                           |                       |           | 10h 0m) ©                                  | 10:00 - 18:00 (8h 0m) @<br>Sp1, Restaurant 3 |  |  |
|                   | 9:00 - 16:00 (7h 0m)<br>Infirmière, Restaurant 3   | 9:00 - 16:00 (7<br>Infirmière, Rest |         | Une seule fois                    |                       | ~         |                                            | 12:00 - 22:00 (10h 0m)<br>S1, Restaurant 3   |  |  |
|                   | 9:00 - 16:00 (7h 0m) ©<br>Infirmière, Restaurant 3 | 9:00 - 16:00 (7<br>Infirmière, Rest | 0       | Équipe<br>Serveurs                |                       | ~         |                                            |                                              |  |  |
|                   | 10:00 - 18:00 (8h 0m) @<br>Sp1, Restaurant 3       | 10:00 - 18:00 (<br>Sp1, Restauran   |         | Position                          |                       |           |                                            |                                              |  |  |
|                   | 12:00 - 22:00 (10h 0m)<br>\$1, Restaurant 3        | 12:00 - 22:00 (<br>S1, Restaurant   |         | Hôte 1                            |                       | ~         |                                            |                                              |  |  |
|                   |                                                    |                                     | $\odot$ | Lieu<br>Restaurant 1              |                       | ~         |                                            |                                              |  |  |
|                   |                                                    |                                     |         |                                   |                       |           | 7777777777777777777777777777777777777      | 9:00 - 17:00 (8h 0m) ¤⊕                      |  |  |
| lècole<br>Nucl    |                                                    |                                     | Emp     | loyés assignés                    |                       |           |                                            | H1, Restaurant 3                             |  |  |
| uu <u>*</u>       |                                                    | 9:00 - 17:00 (8<br>H1, Restaurant   | Red     | chercher dans tous les emp        | oloyés                | Q         | n 0m) ⊏ ©                                  | 9:00 - 17:00 (8h 0m) ⊄⊕<br>H1, Restaurant 3  |  |  |
|                   |                                                    |                                     | Emplo   | vé                                |                       | *         | 0m) Ф                                      | 1:00 - 6:45 (5h 45m)⊕<br>C1, R2 - Salle 1    |  |  |
|                   |                                                    |                                     | Emplo   | yés recommandés (disponibles      | C) Voir les critères  |           | 0m) @                                      | 2:00 - 8:00 (6h 0m)©                         |  |  |
| aud               |                                                    |                                     |         | Bruno Aldik 11.75h<br>Temps plein |                       |           |                                            | H1, R2                                       |  |  |

## 27 Appuyez sur l'équipe de votre choix

|                                                                                  |                                                    |                                     | Contraction of the |                                                                |                  |             | ériode contie | nt des brouillons Publier Q                   |                                          |
|----------------------------------------------------------------------------------|----------------------------------------------------|-------------------------------------|--------------------|----------------------------------------------------------------|------------------|-------------|---------------|-----------------------------------------------|------------------------------------------|
| Trić pur Prána                                                                   | JUILLET<br>DIM. 10                                 | LUN.                                |                    | Quart avec assignation Quart ouvert                            |                  |             | 14            | VEN. 15                                       | SAM. 1                                   |
| The par Pielo                                                                    |                                                    |                                     | 100                | Date                                                           |                  |             |               |                                               |                                          |
| 62 Congés                                                                        | 6                                                  |                                     |                    | dimanche To Julliet 2022                                       |                  |             |               |                                               |                                          |
|                                                                                  | 5:00 - 14:00 (9h 0m) ©<br>S1, Restaurant 3         | 5:00 - 14:00 (9<br>S1, Restaurant   | Ō                  | Heure de début Heure<br>1:30 21:1                              | de fin<br>5 (19) | 45m)        | 8h 0m) ©<br>3 | 5:00 - 14:00 (9h 0m)<br>\$1, Restaurant 3     | 5:00 - 14:00 (9h 0r<br>S1, Restaurant 3  |
|                                                                                  | 9:00 - 12:00 (3h 0m) @<br>Coordonateur Logistique, | 9:00 - 12:00 (3<br>Coordonateur L   | -                  | Répéter                                                        |                  |             | 10h 0m) ©     | 10:00 - 18:00 (8h 0m) @<br>Sp1, Restaurant 3  | 10:00 - 18:00 (8h 0<br>Sp1, Restaurant 3 |
|                                                                                  | 9:00 - 16:00 (7h 0m)<br>Infirmière, Restaurant 3   | 9:00 - 16:00 (7<br>Infirmière, Rest |                    | Une seule fois                                                 |                  | ~           |               | 12:00 - 22:00 (10h 0m) ®<br>\$1, Restaurant 3 |                                          |
|                                                                                  | 9:00 - 16:00 (7h 0m) @<br>Infirmière, Restaurant 3 | 9:00 - 16:00 (7<br>Infirmière, Rest | 8                  | Équipe<br>Serveurs                                             |                  | ~           |               |                                               |                                          |
|                                                                                  | 10:00 - 18:00 (8h 0m) ©<br>Sp1, Restaurant 3       | 10:00 - 18:00 (<br>Sp1, Restauran   | <u>, A</u>         | ۹                                                              |                  |             |               |                                               |                                          |
|                                                                                  | 12:00 - 22:00 (10h 0m) ©<br>\$1, Restaurant 3      | 12:00 - 22:00 (<br>S1, Restaurant   |                    | Cuisine                                                        |                  |             |               |                                               |                                          |
|                                                                                  |                                                    |                                     | 0                  | Serveurs                                                       |                  |             |               |                                               |                                          |
| Anne Bonesso<br>Gestionnaire<br>10: 2205 - Temps plein<br>20: 2005 - Temps plein |                                                    |                                     |                    |                                                                |                  | _           | 10m)□©        | 9:00 - 17:00 (8h 0m) #®<br>H1, Restaurant 3   | *                                        |
| Anthony Michaud                                                                  |                                                    |                                     | Emp                | loyés assignés                                                 |                  |             |               |                                               |                                          |
| Temps plein<br>ND - 37h                                                          |                                                    | 9:00 - 17:00 (8<br>H1, Restaurant   | Ree                | chercher dans tous les employés                                |                  | Q           | 10m)=⊕        | 9:00 - 17:00 (8h 0m) ≓ ©<br>H1, Restaurant 3  |                                          |
| Bruno Aldik<br>Administrateur<br>Temps plein<br>106 - 37.56                      |                                                    |                                     | Emplo              | vé                                                             |                  | -           | 0m) ©         | 1:00 - 6:45 (5h 45m)⊕<br>C1, R2 - Salle 1     |                                          |
| Bruno Aldik                                                                      |                                                    |                                     |                    | Bruno Aldik 11.75h<br>Temps plein                              |                  | -           | 0m) ©         | 2:00 - 8:00 (6h 0m) ⊕                         | 2:00 - 7:00 (5h 0m)<br>H1 Restaurant 3   |
| Christian Michaud                                                                |                                                    |                                     | - 4                | Administrateur<br>10h- 37.5h<br>Christian Miehaud, 1996, A. Sh |                  |             |               |                                               |                                          |
| 10, 10905 - Temps plein<br>106 - 40h                                             |                                                    |                                     |                    | Temps plein<br>Administratuur                                  |                  |             |               |                                               |                                          |
| Christine Rashford<br>ID: 22365 - Temps plein<br>ND - ND                         |                                                    |                                     |                    | 10h - 40h<br>Serveurs   Hôte 1                                 |                  |             |               |                                               |                                          |
| Total des heures planifiées                                                      | 0h (44h)                                           | 0h (52h)                            |                    | Christine Rashford - 22365 Oh<br>Temps olein                   |                  |             | -             | 19.8h (54.8h)                                 | 5h (22h)                                 |
| Total des heures en temps sup.                                                   | Oh (Oh)                                            | Oh (0h)                             | Voir le            | es budgets                                                     | 🗌 Brouillon 🕥 📔  | ublier 🗸    | March 1       | 0h (0h)                                       | Oh (0h)                                  |
| Coût de main d'oeuvre total                                                      |                                                    |                                     |                    | 1/15/1/15/                                                     | USE USA          | 39 31439 31 |               | 433 \$ (433 \$)                               | 112 \$ (112 \$)                          |

# 28 Cliquez sur Position

| Prénom 🗸 | DIM. 10                                            | LUN.                                | Nouve   | eau quart                        |              |                       | ×             | 14            | VEN. 15                                      | SA                            |
|----------|----------------------------------------------------|-------------------------------------|---------|----------------------------------|--------------|-----------------------|---------------|---------------|----------------------------------------------|-------------------------------|
|          | 6                                                  | <b>6</b>                            |         | Quart avec assignation           | Quart ouvert |                       |               |               |                                              |                               |
|          | 5:00 - 14:00 (9h 0m)<br>S1, Restaurant 3           | 5:00 - 14:00 (9<br>S1, Restaurant   |         | Date                             |              |                       |               | 3h Om) ©<br>3 | 5:00 - 14:00 (9h 0m)<br>S1, Restaurant 3     | 5:00 - 14:00<br>S1, Restaura  |
|          | 9:00 - 12:00 (3h 0m)<br>Coordonateur Logistique,   | 9:00 - 12:00 (3<br>Coordonateur L   |         | dimanche 10 juillet 2            | 2022         |                       |               | 10h 0m) ©     | 10:00 - 18:00 (8h 0m)<br>Sp1, Restaurant 3   | 10:00 - 18:0<br>Sp1, Restaur  |
|          | 9:00 - 16:00 (7h 0m) @<br>Infirmière, Restaurant 3 | 9:00 - 16:00 (7<br>Infirmière, Rest | Ō       | Heure de début<br>1:30           |              | Heure de fin<br>21:15 | (19h 45m)     |               | 12:00 - 22:00 (10h 0m)<br>\$1, Restaurant 3  |                               |
|          | 9:00 - 16:00 (7h 0m) @<br>Infirmière, Restaurant 3 | 9:00 - 16:00 (7<br>Infirmière, Rest | -       | Répéter                          |              |                       |               |               |                                              |                               |
|          | 10:00 - 18:00 (8h 0m)<br>Sp1, Restaurant 3         | 10:00 - 18:00 (<br>Sp1, Restauran   |         | Une seule fois                   |              |                       | •             |               |                                              |                               |
|          | 12:00 - 22:00 (10h 0m)<br>S1, Restaurant 3         | 12:00 - 22:00 (<br>S1, Restaurant   | 0       | Équipe<br>Cuisine                |              |                       | ~             |               |                                              |                               |
|          |                                                    |                                     | Ċ       | Position<br>Sélectionner une pos | sition       |                       | ~             |               |                                              | 7.0                           |
|          |                                                    | - anna                              | 0       | Lieu                             |              |                       |               | 0m)⊄Ф         | 9:00 - 17:00 (8h 0m) # @<br>H1, Restaurant 3 |                               |
|          |                                                    | 9:00 - 17:00 (8<br>H1, Restaurant   | Ø       | Restaurant 1                     |              |                       | ~             | 1 0m) ¤©      | 9:00 - 17:00 (8h 0m) ≓ @<br>H1, Restaurant 3 |                               |
|          |                                                    |                                     | ┏       | Pauses payées ⊘                  |              |                       | + Ajouter     | 0m) @         | 1:00 - 6:45 (5h 45m)⊕<br>C1 82 - Salle 1     |                               |
|          |                                                    |                                     | Ψ٩      | Pause non payée 곗                |              |                       | + Ajouter     | 0m) @         | 2:00 - 8:00 (6h 0m) ©<br>H1, R2              | 2:00 - 7:00 (<br>H1, Restaura |
|          |                                                    |                                     | ✔ Pa    | ramètres avancés 💮               | ٩            |                       |               |               |                                              |                               |
|          |                                                    |                                     | Voir le | es budgets                       |              | Brouillo              | n 🕜 Publier 🗸 |               |                                              |                               |
|          | 0h (44h)                                           | 0h (52h)                            |         | 8h (72h)                         | Sh           |                       | 20h (46h)     |               | 19.8h (54.8h)                                | 5h (22h)                      |

## Cliquez sur la position de votre choix

| /oilā!    | The second second sec | 2 - 16 Juil. 2022 💙                                |                                     |         | Vue calendrier                        | Vue par employés      |                    |                    | Semaine 🗸                                    | Aucun groupement $ \checkmark $            |
|-----------|----------------------------------------------------------------------------------------------------|----------------------------------------------------|-------------------------------------|---------|---------------------------------------|-----------------------|--------------------|--------------------|----------------------------------------------|--------------------------------------------|
| WY        |                                                                                                    |                                                    |                                     |         |                                       |                       | Cett               | e période contient | des brouillons Publier Q                     | □ @ ⊻ ⊡ 炎                                  |
| Abridge   | Trié par Prénom 🗸                                                                                                    | DIM. 10                                            | LUN.                                | Nouv    | eau quart                             |                       |                    | 14                 | VEN. 15                                      | SAM. 16                                    |
| Ħ         | R Congés                                                                                                    | 0                                                  | 0                                   |         | Quart avec assignation Quart ou       | rort                  |                    |                    |                                              |                                            |
| 3         | ? Quarts ouverts (33)                                                                                                    | 5:00 - 14:00 (9h 0m)<br>\$1, Restaurant 3          | 5:00 - 14:00 (9<br>S1, Restaurant   | -       | Date                                  |                       |                    | 3h 0m) @<br>3      | 5:00 - 14:00 (9h 0m)<br>\$1, Restaurant 3    | 5:00 - 14:00 (9h 0m)<br>\$1, Restaurant 3  |
| 0         |                                                                                                    | 9:00 - 12:00 (3h 0m) ©<br>Coordonateur Logistique, | 9:00 - 12:00 (3<br>Coordonateur L   |         | dimanche 10 juillet 2022              |                       |                    | 0h 0m) ©           | 10:00 - 18:00 (8h 0m) @<br>Sp1, Restaurant 3 | 10:00 - 18:00 (8h 0m)<br>Sp1, Restaurant 3 |
| 8         |                                                                                                    | 9:00 - 16:00 (7h 0m)<br>Infirmière, Restaurant 3   | 9:00 - 16:00 (7<br>Infirmière, Rest | Ō       | Heure de début<br>1:30                | Heure de fin<br>21:15 | (19h 45m)          |                    | 12:00 - 22:00 (10h 0m) ®<br>S1, Restaurant 3 |                                            |
| Ą         |                                                                                                    | 9:00 - 16:00 (7h 0m)<br>Infirmière, Restaurant 3   | 9:00 - 16:00 (7<br>Infirmière, Rest |         | Répéter                               |                       |                    |                    |                                              |                                            |
|           |                                                                                                    | 10:00 - 18:00 (8h 0m) ©<br>Sp1, Restaurant 3       | 10:00 - 18:00 (<br>Sp1, Restauran   |         | Une seule fois                        |                       | ~                  |                    |                                              |                                            |
| 495       |                                                                                                    | 12:00 - 22:00 (10h 0m) ©<br>S1, Restaurant 3       | 12:00 - 22:00 (<br>S1, Restaurant   | 0)      | Équipe<br>Cuisine                     |                       | ~                  |                    |                                              |                                            |
|           | - Anna Ranasaa                                                                                                    |                                                    | Summer.                             | Ċ       | Position<br>Sélectionner une position |                       | ~                  |                    |                                              | 2210 9                                     |
|           | Gestionnaire<br>ID: 2205 - Temps plein<br>206 - 326 - Je vais à l'école                                                                                                    |                                                    |                                     | ۲       |                                       |                       |                    | 10m) ⊂ ©           | 9:00 - 17:00 (8h 0m) □ ◎<br>H1, Restaurant 3 |                                            |
|           | Anthony Michaud A<br>Temps plein<br>ND - 37h                                                                                                    |                                                    | 9:00 - 17:00 (8<br>H1, Restaurant   | V       | Culsinier 1                           |                       |                    | 10m)≓©             | 9:00 - 17:00 (8h 0m) ⇔<br>H1, Restaurant 3   |                                            |
|           | Generation Aldik<br>Administrateur<br>Temps plein<br>160-37.5h                                                                                                    |                                                    |                                     | 말       | Supervisedr                           | Ajouter               |                    | 0m) ©              | 1:00 - 6:45 (5h 45m)⊕<br>C1, R2 - Salle 1    |                                            |
| 53        | Bruno Aldik<br>Temps plein<br>10b - 37.5h                                                                                                    |                                                    |                                     | Ψſ      | Pause non payee 🕖                     |                       | + Ajouter          | 0m) ©              | 2:00 - 8:00 (6h 0m)⊕<br>H1, R2               | 2:00 - 7:00 (5h 0m) Φ<br>H1, Restaurant 3  |
| 0         | Christian Michaud<br>Administrateur<br>10: 10905 - Temps plein<br>10: 10905 - Temps plein                                                                                                    |                                                    |                                     | ✔ Pa    | aramètres avancés 🛞 🚯                 |                       |                    |                    |                                              |                                            |
| <b>نې</b> | Christine Rashford<br>ID: 22365 - Temps plein<br>ND - ND                                                                                                    |                                                    |                                     | Voir le | es budgets                            | 🗋 Broui               | llon 🕜 🛛 Publier 🗸 |                    |                                              |                                            |
| FR        | Total des heures planifiées                                                                                                    | 0h (44h)                                           | Oh (52h)                            |         | 8h (72h)                              | 8h (70h)              | 20h (46h)          |                    | 19.8h (54.8h)                                | 5h (22h)                                   |
|           | Total des heures en temps sup.                                                                                                    | 0h (0h)                                            | 0h (0h)                             |         | 0h (0h)                               | Oh (Oh)               | Oh (Oh)            |                    | 0h (0h)                                      | Oh (Oh)                                    |
|           | Coût de main d'oeuvre total                                                                                                    | 0 \$ (0 \$)                                        | 0\$(0\$)                            |         | 171 \$ (171 \$)                       | 171 \$ (171 \$)       | 439 \$ (439 \$)    |                    | 433 \$ (433 \$)                              | 112 \$ (112 \$)                            |

# Appuyez sur Lieu

| Aujourd'hui < 10 Jui                                        | il. 2022 - 16 Juil. 2022 >                         |                                     |         | Mun enlandring                                  | Vuo par amplovás      |               |                | Semaine 🗸                                    | Aucun groupement 🗸 🚺                         | P. Auto-assign                |
|-------------------------------------------------------------|----------------------------------------------------|-------------------------------------|---------|-------------------------------------------------|-----------------------|---------------|----------------|----------------------------------------------|----------------------------------------------|-------------------------------|
|                                                             |                                                    |                                     | Nouve   | eau quart                                       |                       | ×             | ériode contien | t des brouillons Publier Q                   |                                              | R O 8                         |
| Trié par Préno                                              | JUILLET<br>DIM. 10                                 | LUN                                 |         | Quart avec assignation Quart out                | vert                  |               | 14             | VEN. 15                                      | SAM. 16                                      | TOTAL<br>Heures plani<br>Coût |
| gés                                                         | ß                                                  | 6                                   | ÷       | Date<br>dimanche 10 juillet 2022                |                       |               |                |                                              |                                              | Congés                        |
| Quarts ouverts (33)                                         | 5:00 - 14:00 (9h 0m) @<br>\$1, Restaurant 3        | 5:00 - 14:00 (9<br>S1, Restaurant   | Ō       | Heure de début<br>1:30                          | Heure de fin<br>21:15 | 19h 45m)      | sh 0m)⊚<br>3   | 5:00 - 14:00 (9h 0m)<br>\$1, Restaurant 3    | 5:00 - 14:00 (9h 0m) @<br>\$1, Restaurant 3  | 0h (260h)<br>0,00 \$          |
|                                                             | 9:00 - 12:00 (3h 0m)<br>Coordonateur Logistique,   | 9:00 - 12:00 (3<br>Coordonateur I   |         | Rénéter                                         |                       |               | I0h 0m) ©      | 10:00 - 18:00 (8h 0m)<br>Sp1, Restaurant 3   | 10:00 - 18:00 (8h 0m) @<br>Sp1, Restaurant 3 | 1                             |
|                                                             | 9:00 - 16:00 (7h 0m) ©<br>Infirmière, Restaurant 3 | 9:00 - 16:00 ()<br>Infirmière, Rest |         | Une seule fois                                  |                       | ~             |                | 12:00 - 22:00 (10h 0m)<br>\$1, Restaurant 3  |                                              | -                             |
|                                                             | 9:00 - 16:00 (7h 0m) ©<br>Infirmière, Restaurant 3 | 9:00 - 16:00 (7<br>Infirmière, Rest | 2       | Équipe<br>Cuisine                               |                       | ~             |                |                                              |                                              |                               |
|                                                             | 10:00 - 18:00 (8h 0m) @<br>Sp1, Restaurant 3       | 10:00 - 18:00<br>Sp1, Restauran     | -       | Position                                        |                       |               |                |                                              |                                              |                               |
|                                                             | 12:00 - 22:00 (10h 0m)<br>\$1, Restaurant 3        | 12:00 - 22:00<br>S1, Restaurant     |         | Cuisinier 1                                     |                       | ~             |                |                                              |                                              |                               |
|                                                             |                                                    |                                     | 0       | Lieu<br>Restaurant 1                            |                       | ~             |                |                                              |                                              |                               |
| Anne Bonesso<br>Gestionnaire                                |                                                    |                                     |         |                                                 |                       |               | 2000) C.O.     | 9:00 - 17:00 (8b 0m) 00                      | •                                            | 32h<br>684.00 \$              |
| 10: 2205 - Temps plein<br>20h - 30h - Je vais à l'école     |                                                    |                                     | Emp     | lovés assignés                                  |                       |               | (OIII) = =     | H1, Restaurant 3                             |                                              | 004,000                       |
| Anthony Michaud<br>Temps plein<br>ND - 37h                  |                                                    | 9:00 - 17:00 (8<br>H1, Restaurant   | Rec     | chercher dans tous les employés                 | 5                     | Q             | 1 0m) ≓ ©      | 9:00 - 17:00 (8h 0m) ¤ ©<br>H1, Restaurant 3 |                                              | 0h (40h)<br>0,00 \$           |
| Bruno Aldik<br>Administrateur<br>Temps plein<br>10h - 37.5h |                                                    |                                     | Emplo   | vé                                              |                       | 1             | 0m) ©          | 1:00 - 6:45 (5h 45m) @<br>C1, R2 - Salle 1   |                                              | 11.75h<br>262,38 S            |
| Bruno Aldik                                                 |                                                    |                                     | Employ  | yés recommandés (disponibles)                   | oir les critères      |               | 0m) ©          | 2:00 - 8:00 (6h 0m)@                         | 2:00 - 7:00 (5h 0m) @                        | 17h<br>379,61 \$              |
| Christian Michaud                                           |                                                    |                                     |         | Bruno Aldik A 17h<br>Temps plein<br>10h - 37.5h |                       |               |                | H1, K2                                       | HI, Restaurant 3                             | Oh                            |
| ID: 10905 - Temps plein<br>10h - 40h                        |                                                    |                                     |         | Bruno Aldik 11.75h<br>Temps plein               |                       |               |                |                                              |                                              | 0,00 5                        |
| Christine Rashford<br>10: 22365 - Temps plein<br>ND - ND    |                                                    |                                     | Autros  | Administrateur<br>106 - 37.5h                   | Meis les exitères     |               |                |                                              |                                              | 0h<br>0,00 \$                 |
| des heures planifiées                                       | 0h (44h)                                           | 0h (52h)                            | Autres  | Christian Michaud - 10905                       | YON ICS CITERES       |               | *              | 19.8h (54.8h)                                | 5h (22h)                                     | 60.8h (36                     |
| des heures en temps sup.                                    | Oh (0h)                                            | Oh (Oh)                             | Voir le | es budgets                                      | Brouillon @           | Publier 🗸     |                | 0h (0h)                                      | Oh (0h)                                      | Oh                            |
| de main d'oeuvre total                                      |                                                    |                                     |         | 1/18/1/18                                       |                       | 434 5 (434 5) |                | 433 \$ (433 \$)                              | 112 \$ (112 \$)                              | 1 326 \$ (1                   |

#### Sélectionnez le lieu de votre choix

|                                                                                     |                                                    |                                   |            |                                                                |                     |       | ériode cont   | ient des brouillons Publier Q                |                                        |
|-------------------------------------------------------------------------------------|----------------------------------------------------|-----------------------------------|------------|----------------------------------------------------------------|---------------------|-------|---------------|----------------------------------------------|----------------------------------------|
|                                                                                     | JUILLET                                            |                                   |            | Quart avec assignation Quart ouvert                            |                     |       |               |                                              |                                        |
| Trié par Prénom                                                                     | DIM. 10                                            | LUN                               |            | Date                                                           |                     |       | 14            | VEN. 15                                      | SAM.                                   |
| R Congés                                                                            | 0                                                  | 6                                 |            | dimanche 10 juillet 2022                                       |                     |       |               |                                              |                                        |
| (?) Quarts ouverts (33)                                                             | 5:00 - 14:00 (9h 0m) ©<br>\$1, Restaurant 3        | 5:00 - 14:00 (<br>S1, Restauran   | 9 Ō        | Heure de début Heure d<br>1:30 21:15                           | e fin<br>(19h 45m)  |       | 3h 0m) ⊕<br>3 | 5:00 - 14:00 (9h 0m)®<br>S1, Restaurant 3    | 5:00 - 14:00 (9h 0<br>S1, Restaurant 3 |
|                                                                                     | 9:00 - 12:00 (3h 0m) ©<br>Coordonateur Logistique, | 9:00 - 12:00 (<br>Coordonateur    | 3          | Pánátor                                                        |                     |       | 10h 0m) 🔍     | 10:00 - 18:00 (8h 0m) @<br>Sp1, Restaurant 3 | 10:00 - 18:00 (8h<br>Sp1, Restaurant 3 |
|                                                                                     | 9:00 - 16:00 (7h 0m) @<br>Infirmière, Restaurant 3 | 9:00 - 16:00 (<br>Infirmière, Res | 7          | Une seule fois                                                 | ~                   |       |               | 12:00 - 22:00 (10h 0m)®<br>\$1, Restaurant 3 |                                        |
|                                                                                     | 9:00 - 16:00 (7h 0m)<br>Infirmière, Restaurant 3   | 9:00 - 16:00 (<br>Infirmière, Res | 2          | Équipe<br>Cuisine                                              | ~                   |       |               |                                              |                                        |
|                                                                                     | 10:00 - 18:00 (8h 0m) ©<br>Sp1, Restaurant 3       | 10:00 - 18:00<br>Sp1, Restaura    | -          | Position                                                       |                     |       |               |                                              |                                        |
|                                                                                     | 12:00 - 22:00 (10h 0m)<br>S1, Restaurant 3         | 12:00 - 22:00<br>S1, Restaurant   |            | Cuisinier 1                                                    | ~                   |       |               |                                              |                                        |
|                                                                                     |                                                    |                                   | 0          | Lieu<br>Restaurant 1                                           | ~                   |       |               |                                              |                                        |
| Anne Bonesso<br>Gestionnaire<br>10: 2205 - Temps plein<br>20: 305 - Jexas à l'école |                                                    |                                   |            | ۹                                                              |                     |       | 10m)¤©        | 9:00 - 17:00 (8h 0m) #@<br>H1, Restaurant 3  | *                                      |
| Anthony Michaud A<br>Temps plein<br>ND - 37h                                        |                                                    | 9:00 - 17:00 (<br>H1, Restauran   | 8<br>t Rec | Restaurant 1                                                   |                     |       | 10m)≓©        | 9:00 - 17:00 (8h 0m) #Φ<br>H1, Restaurant 3  |                                        |
| Bruno Aldik<br>Administrateur<br>Tempe plein                                        |                                                    |                                   |            | Restaurant 3                                                   | 6                   |       | 0m) Φ         | 1:00 - 6:45 (5h 45m)⊕<br>C1 82 - Salle 1     |                                        |
| Bruno Aldik                                                                         |                                                    |                                   | Employ     | Ajouter                                                        |                     |       | 0m) ©         | 2:00 - 8:00 (6h 0m)®                         | 2:00 - 7:00 (5h 0*                     |
| Christian Michaud                                                                   |                                                    |                                   | 0 🔞        | Bruno Aldik 🔔 17h<br>Temps plein<br>10h - 37.5h                |                     |       |               | H1, K2                                       | H 1, Kestaurant 3                      |
| 10: 10905 - Temps plein<br>106 - 406<br>Christine Rashford                          |                                                    |                                   | <b>Z</b>   | Bruno Aldik 11.75h<br>Temps plein<br>Administrateur            |                     |       |               |                                              |                                        |
| 10: 22365 - Temps plein<br>ND - ND                                                  |                                                    |                                   | Autres     | 10h - 37.5h<br>employés suggérés (disponibles) Voir les critèr | es                  |       |               |                                              |                                        |
| Total des heures planifiées                                                         | 0h (44h)                                           | 0h (52h)                          |            | Christian Michaud - 10905 🔺 Dh                                 |                     |       | *             | 19.8h (54.8h)                                | 5h (22h)                               |
| Total des heures en temps sup.                                                      | Oh (Oh)                                            | 0h (0h)                           | Voir le    | s budgets                                                      | Brouillon ⑦ Publier | ~     |               | Oh (Oh)                                      | Oh (Oh)                                |
| Coût de main d'œuvre total                                                          |                                                    |                                   |            | 1/18/17/15/                                                    | 1 434 514           | SW ST |               | 433 \$ (433 S)                               | 112 \$ (112 \$)                        |

## Sélectionnez l'employé à qui le quart sera assigné

| Ē  | Aujourd'hui < 10 Juil. 202                                  | 2 - 16 Juil. 2022 >                                |                                   | Nour    | Musedandrior Musearar                          | ielouée       |               |                   | Semaine 🗸                                    | Aucun groupement 🗸                        |
|----|-------------------------------------------------------------|----------------------------------------------------|-----------------------------------|---------|------------------------------------------------|---------------|---------------|-------------------|----------------------------------------------|-------------------------------------------|
|    |                                                             |                                                    |                                   | Nouve   | eau quari                                      |               | ^             | ériode contien    | t des brouillons Publier Q                   |                                           |
|    | Trié par Prénom ∽                                           | JUILLET<br>DIM. 10                                 | LUN                               | a.      | Quart avec assignation Quart ouvert            |               |               | 14                | VEN. 15                                      | SAM. 16                                   |
| R  | Congés                                                      | 0                                                  | 6                                 |         | Date<br>dimanche 10 juillet 2022               |               |               |                   |                                              |                                           |
|    | Quarts ouverts (33)                                         | 5:00 - 14:00 (9h 0m) Ф<br>S1, Restaurant 3         | 5:00 - 14:00 (<br>S1, Restaurant  | Ō       | Heure de début Heure<br>1:30 21:1              | de fin<br>5 ( | 19h 45m)      | 3h 0m) ⊅<br>3     | 5:00 - 14:00 (9h 0m)<br>\$1, Restaurant 3    | 5:00 - 14:00 (9h 0m)<br>S1, Restaurant 3  |
|    |                                                             | 9:00 - 12:00 (3h 0m) @<br>Coordonateur Logistique, | 9:00 - 12:00 (<br>Coordonateur    | 3       | Pánátar                                        |               |               | 10h 0m) ©         | 10:00 - 18:00 (8h 0m) @<br>Sp1, Restaurant 3 | 10:00 - 18:00 (8h 0n<br>Sp1, Restaurant 3 |
|    |                                                             | 9:00 - 16:00 (7h 0m) @<br>Infirmière, Restaurant 3 | 9:00 - 16:00 (<br>Infimière, Res  | 7       | Une seule fois                                 |               | ~             |                   | 12:00 - 22:00 (10h 0m)<br>\$1, Restaurant 3  | 1                                         |
|    |                                                             | 9:00 - 16:00 (7h 0m)<br>Infirmière, Restaurant 3   | 9:00 - 16:00 (<br>Infirmière, Res | 3       | Équipe<br>Cuisine                              |               | ~             |                   |                                              |                                           |
|    |                                                             | 10:00 - 18:00 (8h 0m) ©<br>Sp1, Restaurant 3       | 10:00 - 18:00<br>Sp1, Restaura    | -       | Position                                       |               |               |                   |                                              |                                           |
|    |                                                             | 12:00 - 22:00 (10h 0m)®<br>\$1, Restaurant 3       | 12:00 - 22:00<br>S1, Restauran    |         | Cuisinier 1                                    |               | ~             |                   |                                              |                                           |
|    |                                                             |                                                    |                                   | $\odot$ | Lieu<br>Restaurant 1                           |               | ~             |                   |                                              |                                           |
|    | Anne Bonesso<br>Gestionnaire<br>10: 2205 - Temps plein      |                                                    |                                   |         | <u></u>                                        |               |               | 10m)□©            | 9:00 - 17:00 (8h 0m) ¤⊚                      | *                                         |
|    | 20h - 30h - Je vais à l'école<br>Anthony Michaud            |                                                    |                                   | Emp     | loyés assignés                                 |               |               |                   | H1, Restaurant 3                             |                                           |
| Ľ  | Temps plein ND - 37h                                        |                                                    | 9:00 - 17:00 (<br>H1, Restauran   | Red     | chercher dans tous les employés                |               | Q             | 10m)⊂©            | 9:00 - 17:00 (8h 0m) ≓©<br>H1, Restaurant 3  |                                           |
| 6  | Bruno Aldik<br>Administrateur<br>Temps plein<br>106 - 37 Sh |                                                    |                                   | Emplo   | yé                                             |               | <b>^</b>      | 0m) ©             | 1:00 - 6:45 (5h 45m)⊕<br>C1, R2 - Salle 1    |                                           |
| -  | Bruno Aldik<br>Temps plein                                  |                                                    |                                   | Emplo   | yés recommandés (disponibles) Voir les critère | s             |               | 0m)@              | 2:00 - 8:00 (6h 0m) @                        | 2:00 - 7:00 (5h 0m)                       |
|    | Christian Michaud                                           |                                                    |                                   |         | Bruno Aldik 🛕 17h<br>Temps plein               |               |               |                   | H1, R2                                       | H1, Restaurant 3                          |
| C  | Administrateur<br>ID: 10905 - Temps plein<br>106 - 406      |                                                    |                                   |         | Bruno Aldik 11.75h                             |               |               |                   |                                              |                                           |
|    | Christine Rashford                                          |                                                    |                                   |         | Administrateur<br>10h-37.5h                    |               |               |                   |                                              |                                           |
| To | no-no<br>tal des heures planifiées                          | 0h (44h)                                           | 0h (52h)                          | Autres  | christian Michaud - 10905                      | res           |               | -                 | 19.8h (54.8h)                                | 5h (22h)                                  |
| То | otal des heures en temps sup.                               | Oh (Oh)                                            | Oh (0h)                           | Voir le | es budgets                                     | Brouillon (?) | Publier 🗸     | ing in the second | Oh (Oh)                                      | Oh (Oh)                                   |
|    | oût de main d'oeuvre total                                  |                                                    |                                   |         | 1745(1715)                                     | -             | 439 5 (439,5) |                   | 433 \$ (433 \$)                              | 112 \$ (112 \$)                           |

## **33** Faites une dernière vérification puis appuyez sur Publier

| < 10 Juil. 203     | 22 - 16 Juil. 2022 >                               |                                     | Nour   | Mus calendrier                                      | Nuo par omployée      |              |   |                 | Semaine 🗸                                    | Aucun groupement 🗸 🧳                        | Auto-assignation                   |
|--------------------|----------------------------------------------------|-------------------------------------|--------|-----------------------------------------------------|-----------------------|--------------|---|-----------------|----------------------------------------------|---------------------------------------------|------------------------------------|
|                    |                                                    |                                     | Nouv   | eau quart                                           |                       |              | × | ériode contient | des brouillons Publier Q                     |                                             |                                    |
| Triế par Prénom 🗸  | JUILLET<br>DIM. 10                                 | LUN                                 |        | Quart avec assignation Quart out                    | vert                  |              | Î | 14              | VEN. 15                                      | SAM. 16                                     | TOTAL<br>Heures planifiées<br>Coût |
|                    | 6                                                  | 0                                   |        | Date<br>dimanche 10 juillet 2022                    |                       |              |   |                 |                                              |                                             | Congés                             |
| s (33)             | 5:00 - 14:00 (9h 0m) ©<br>S1, Restaurant 3         | 5:00 - 14:00 (9<br>S1, Restaurant   | Ō      | Heure de début<br>1:30                              | Heure de fin<br>21:15 | (19h 45m)    |   | th 0m) ©<br>3   | 5:00 - 14:00 (9h 0m)@<br>S1, Restaurant 3    | 5:00 - 14:00 (9h 0m)<br>S1, Restaurant 3    | 0h (250h)<br>0,00 \$               |
|                    | 9:00 - 12:00 (3h 0m) ©<br>Coordonateur Logistique, | 9:00 - 12:00 (<br>Coordonateur      | -      | Répéter                                             |                       |              |   | 0h 0m) Ф        | 10:00 - 18:00 (8h 0m)<br>Sp1, Restaurant 3   | 10:00 - 18:00 (8h 0m)⊕<br>Sp1, Restaurant 3 |                                    |
|                    | 9:00 - 16:00 (7h 0m) ©<br>Infirmière, Restaurant 3 | 9:00 - 16:00 ()<br>Infirmière, Rest |        | Une seule fois                                      |                       | ×            |   |                 | 12:00 - 22:00 (10h 0m)<br>S1, Restaurant 3   |                                             |                                    |
|                    | 9:00 - 16:00 (7h 0m) ©<br>Infirmière, Restaurant 3 | 9:00 - 16:00 (1<br>Infirmière, Rest | 2      | Équipe<br>Cuisine                                   |                       | ~            |   |                 |                                              |                                             |                                    |
|                    | 10:00 - 18:00 (8h 0m)<br>Sp1, Restaurant 3         | 10:00 - 18:00<br>Sp1, Restauran     | Ē      | Position                                            |                       | ~            |   |                 |                                              |                                             |                                    |
|                    | 12:00 - 22:00 (10h 0m)<br>\$1, Restaurant 3        | 12:00 - 22:00<br>S1, Restaurant     |        |                                                     |                       |              |   |                 |                                              |                                             |                                    |
|                    |                                                    |                                     | 0      | Restaurant 1                                        |                       | ~            | 1 |                 |                                              |                                             |                                    |
| plein<br>à l'école |                                                    |                                     |        |                                                     |                       | _            |   | i 0m) ¤©        | 9:00 - 17:00 (8h 0m) ⊏ ⊕<br>H1, Restaurant 3 |                                             | 32N<br>684,00 S                    |
| aud 🔺              |                                                    | 9:00 - 17:00 (8                     | Emp    | shoreher dans tous les employés                     |                       |              |   | i 0m) ⊂©        | 9:00 - 17:00 (8h 0m) ⊏ ⊕                     |                                             | 0h (40h)<br>0,00 \$                |
|                    |                                                    |                                     | Emplo  | yé                                                  |                       | ~            | 1 | 0m) ©           | 1:00 - 6:45 (5h 45m) ©<br>C1, R2 - Salle 1   |                                             | 11.75h<br>262,38 \$                |
| k.                 |                                                    |                                     | Emplo  | yés recommandés (disponibles)                       | oir les critères      |              |   | Dm) ©           | 2:00 - 8:00 (6h 0m) ©                        | 2:00 - 7:00 (5h 0m) @                       | 17h<br>379,61 \$                   |
| naud               |                                                    |                                     |        | Bruno Aldik A 17h<br>Temps plein<br>10h - 37.5h     |                       |              |   |                 | 111,152                                      | I'm, nestaurant s                           | 0h<br>0.00 S                       |
| aford              |                                                    |                                     |        | Bruno Aldik 11.75h<br>Temps plein<br>Administrateur |                       |              |   |                 |                                              |                                             | Oh                                 |
| s plein            |                                                    |                                     | Autres | employés suggérés (disponibles)                     | Voir les critères     |              |   |                 |                                              |                                             | 0,00 S                             |
| lées               | 0h (44h)                                           | 0h (52h)                            |        | Christian Michaud - 10905 🔺 Oh                      |                       |              | - |                 | 19.8h (54.8h)                                | 5h (22h)                                    | 60.8h (360.8h)                     |
| nps sup.           | Oh (Oh)                                            | 0h (0h)                             | Voir l | es budgets                                          | Brouillon (           | Publier      | ~ |                 | 0h (0h)                                      | 0h (0h)                                     | Oh                                 |
| total              | 0\$(0\$)                                           | 0 \$ (0 \$)                         |        | 1715(1715)                                          | 1/15(1/15)            | VERN DI LEAN |   |                 | 433 \$ (433 \$)                              | 112 \$ (112 \$)                             | 1 326 \$ (1 326 \$)                |